#### 東京大学情報基盤センター

#### お試しアカウント付き並列プログラミング講習会 2019年5月9日@東京大学情報基盤センター遠隔会議室

### OpenFOAM入門

### 今野 雅 (株式会社OCAEL・東京大学客員研究員)

東京大学情報基盤センタースーパーコンピュータシステムお試しアカウント付き並列プログラミング講習会「OpenFOAM入門」

# 講習会プログラム(予定)

- 10:00-10:40 Oakforest-PACSへのログイン
- 10:40-11:00 Oakforest-PACS概要
- 11:00-11:30 OpenFOAM概要
- 12:30-14:00 キャビティ流れ演習I
  - ✔ blockMeshによる格子生成
  - ✓ ParaViewによる格子可視化
  - ✔ icoFoamによる流れ解析
- 14:15-15:45 キャビティ流れ演習II
  - ✔ ParaViewによる解析結果可視化
  - ✓ postProcessによる解析結果サンプリング
  - ✔ gnuplotによる解析結果プロット
- 16:00-18:00 キャビティ流れ演習III
  - ✔ 並列計算
  - ✔ プロファイラーの使い方基礎
  - ✔ snappyHexMeshによる格子生成基礎
  - ✔ その他チュートリアルの実行

キャビティ流れ演習I

### キャビティ流れとは

- •キャビティ(空洞)の上壁が動き、その摩擦で空洞内の流体が動く流れ場
- 単純な形状と境界条件でCFDでの設定が容易
- レイノルズ数の増加に伴ない、1次循環渦の大きさや中心位置、2次以上の循環渦の有無や大きさなどの様相が変化する
- CFDソフトウェアの基礎的な検証例(ベンチマークテスト)として良く用いられる
- Ghiaらの計算結果との比較が多い

[Ghia 1982] U Ghia, K.N Ghia, C.T Shinl: High-Re solution for incompressible flow using the Navier-Stokes equations and the multigrid method. J. Comput. Phys., 48:387–411, 1982. <u>URL</u>

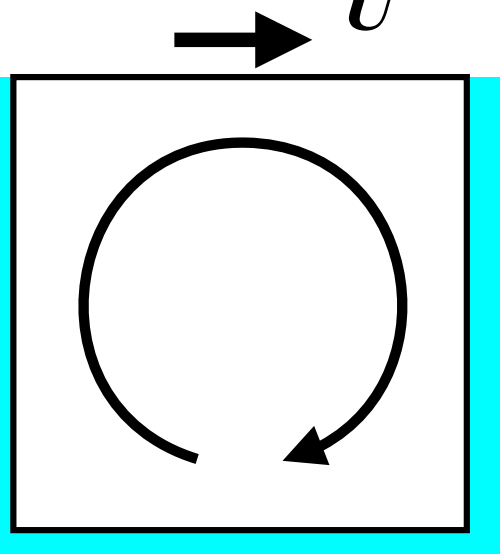

### キャビティ流れのチュートリアル

- 代表長さ(辺長):*d=0.1* m
- 代表速度(上壁の移動速度): U=1 m/s
- 動粘性係数 (=粘性係数/密度): v=0.01 m<sup>2</sup>/s
- レイノルズ数(慣性力と粘性力の比): Re= dU/v =10
- 粘性が強く、乱れがほとんど無い流れ

✓ 非定常非圧縮性層流解析ソルバicoFoamで解析

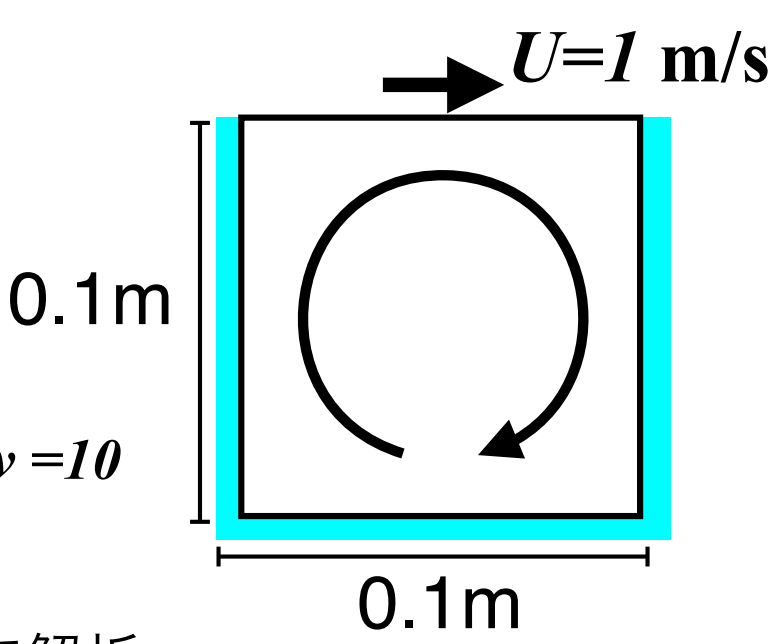

非定常非圧縮層流解析ソルバicoFoamの基礎方程式

質量保存式 : 
$$\nabla \cdot U = 0$$
  
運動量保存式:  $\frac{\partial U}{\partial t} + \nabla \cdot (UU) - \nabla \cdot \nu \nabla U = -\nabla p$ 

ここで、 $oldsymbol{U}$ : 速度ベクトル、p: 流体の密度で割られた圧力、 $oldsymbol{\mathcal{V}}$ : 動粘性係数

### スパコンでのOpenFOAMの代表的な解析手順

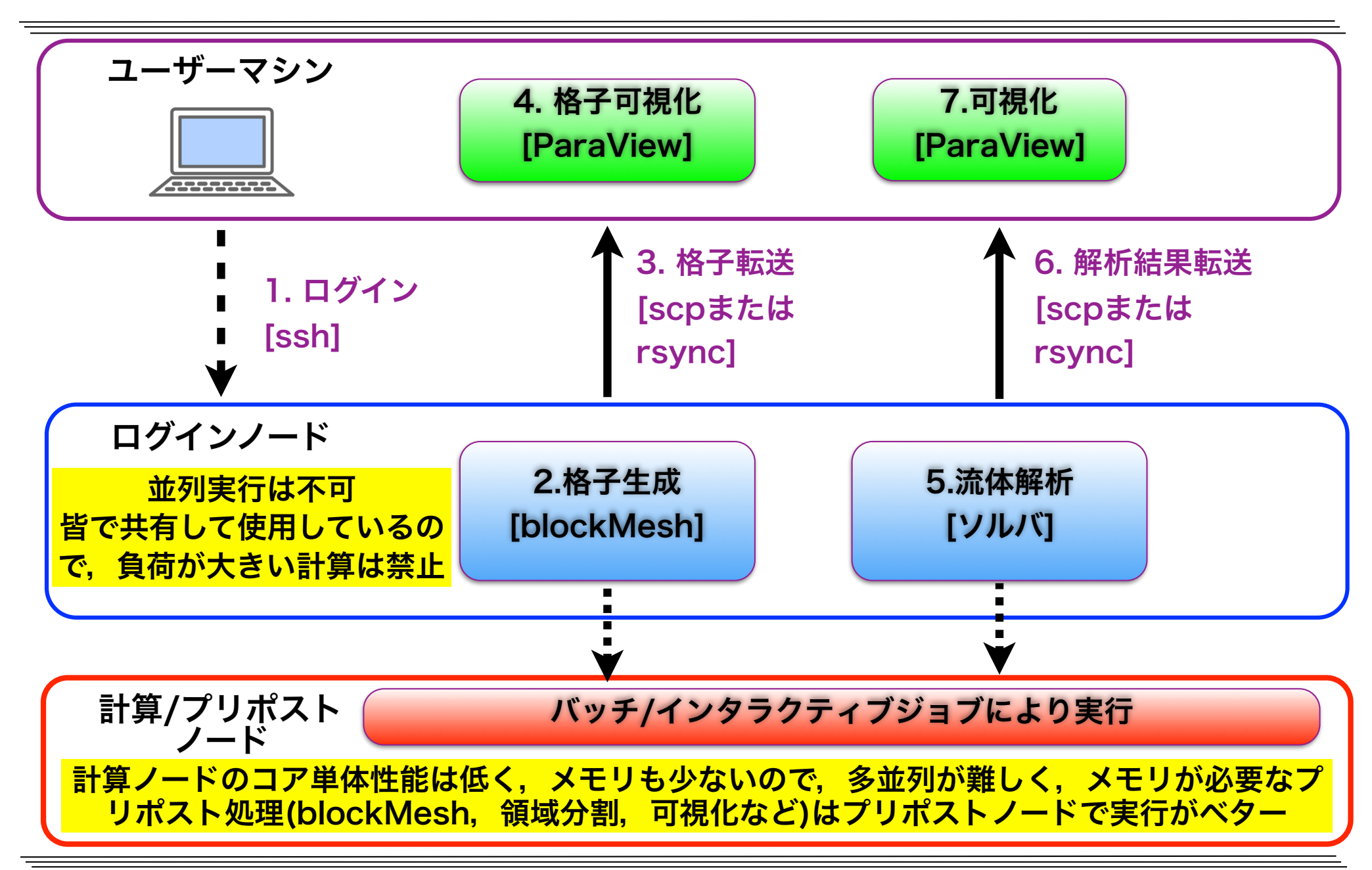

### ログイン・講習会用ファイルの展開

以降,実線枠の赤字は実行コマンド,点線枠の黒字は実行結果,青字はコメント

OFPへのログイン (X転送する-Yオプションを付ける)

ssh -Y txxxx@ofp.jcahpc.jp # txxxxは利用番号

xev # X転送が可能か調べる. Ctrl-C(コントロールキーとC)で停止

計算用ディレクトリへの移動

cd /work/gt00/\$USER

講習会用ファイルの展開

cp -a /work/gt00/share/lecture-OpenFOAM-materials/cavity/lec-cavity ./

講習会用ディレクトリの参照を容易にするためにシンボリックリンクを貼る

ln -s /work/gt00/\$USER/lec-cavity ~/

講習会用ディレクトリへの移動と中身確認

cd ~/lec-cavity

**l**s

bin foamRunTutorials.sh share

## OpenFOAM関連のmodule

#### 標準でloadされているmoduleの表示

module list

Currently Loaded Modulefiles: 1) impi/2018.1.163 2) intel/2018.1.163

### 利用可能なmoduleの表示

module avail -1 #-1オプションで更新日などの詳細が表示される

- Package ----- Last mod. -----

: # OFのmoduleはgcc版なので表示されない

### 全moduleのunloadと利用可能なmoduleの表示

 module purge

 module avail -1

 gcc/4.8.5
 default
 2017/02/22
 5:03:57

 gcc/4.9.4
 2017/04/28
 9:50:51

#### gcc moduleのload

module load gcc #/バージョンを省略すると, defaultのバージョンが指定される

#gcc/4.8.5をloadするとIntel MPIのmodule impi/2017.3.196が自動的にload

## OpenFOAM関連のmodule(続き)

#### 利用可能なmoduleの表示

| module avail -l                                |              |                 |           |  |  |  |
|------------------------------------------------|--------------|-----------------|-----------|--|--|--|
| - Package Last mod                             |              |                 |           |  |  |  |
| /home/opt/local/modulefiles/L/mpi/gcc/4        | 4.8.5/impi/2 | 017.3.196:      |           |  |  |  |
| openfoam/3.0.1                                 | default      | 2017/02/23      | 5:30:01   |  |  |  |
| openfoam/4.1                                   |              | 2017/07/26      | 8:43:28   |  |  |  |
| OpenFOAMは3.0.1(デフォルト)と4.1. ビルド環境               | t:Gcc-4.8.5, | Intel MPI 2017. | 3, 整数ラベル・ |  |  |  |
| 実数変数サイズ64bit. 最適化フラグが-03なので,                   | ログイン/プリ      | ポスト/計算ノート       | で動作する     |  |  |  |
| /home/opt/local/modulefiles/L/compiler/        | /gcc/4.8.5:  |                 |           |  |  |  |
| impi/2017.1.132                                |              | 2017/02/23      | 1:54:40   |  |  |  |
|                                                |              |                 |           |  |  |  |
| impi/2017.3.196                                | default      | 2017/06/30      | 4:26:35   |  |  |  |
| impi/5.1.3.258                                 |              |                 |           |  |  |  |
| MPIライブラリはIntel MPI 20                          | 17.3がデフォル    | トで使用される         |           |  |  |  |
| <pre>/home/opt/local/modulefiles/L/core:</pre> |              |                 |           |  |  |  |
| vtune/2016.4.0.470476                          |              | 2016/11/11      | 11:34:22  |  |  |  |
|                                                |              |                 |           |  |  |  |
| vtune/2018.1.0.535340                          | default      | 2017/12/20      | 8:29:14   |  |  |  |
| 性能プロファイラ(Intel VTune                           | e)のmoduleも使  | 用できる            |           |  |  |  |

## module版OpenFOAM 4.1の環境設定

| module openfoam/4.1のhelp表示                              |                             |  |  |  |
|---------------------------------------------------------|-----------------------------|--|--|--|
| <pre>module help openfoam/4.1</pre>                     |                             |  |  |  |
| (2) Make a job script                                   |                             |  |  |  |
| [username@ofp01 ~]\$ vi run.sh                          |                             |  |  |  |
| #!/bin/sh                                               |                             |  |  |  |
| バッチジョブ独自の設定                                             |                             |  |  |  |
|                                                         |                             |  |  |  |
| #PJM -L node=1                                          |                             |  |  |  |
| <pre>#PJM -L elapse=1:00:00</pre>                       |                             |  |  |  |
| ↓ #РЈМ -ј                                               |                             |  |  |  |
| module版OF-4.1の環境設定部分                                    |                             |  |  |  |
| <pre>module purge</pre>                                 | 標準で有効なmoduleをpurgeで全てunload |  |  |  |
| module load gcc/4.8.5                                   | Gcc-4.8.5のmoduleをload       |  |  |  |
| module load openfoam/4.1                                | OF-4.1のmoduleをload          |  |  |  |
| <pre>source \$WM_PROJECT_DIR/etc/bashrc</pre>           | OpenFOAMの環境設定               |  |  |  |
| module版はKNL独自のバイナリではなく、Intel                            | L Xeon機のログイン/プリポストノードでも動作   |  |  |  |
| するので, module helpでのjob scriptにおける環境設定部分を実行すれば, ログイン/プリポ |                             |  |  |  |
| ストノードでもOpenFOAMのコマンドが実行可能                               | (ただし,ログインノードでは並列計算は禁止)      |  |  |  |

# module版OpenFOAMのエイリアス設定

### module版OpenFOAMのエイリアス設定

#### more ~/lec-cavity/etc/bashrc

```
alias OF41='\
module purge;\
module load gcc/4.8.5;\
module load openfoam/4.1;\
source $WM_PROJECT_DIR/etc/bashrc'
alias OF301='\
module load gcc/4.8.5;\
module load gcc/4.8.5;\
module load gcc/4.8.5;\
module load openfoam/3.0.1;\
source $WM_PROJECT_DIR/etc/bashrc'
```

### 上記を~/.bashrc の末尾に足して.bashrc を実行し、エイリアスを有効にする

```
cat ~/lec-cavity/etc/bashrc >> ~/.bashrc
source ~/.bashrc
```

#### module版OpenFOAM 4.1の環境設定

0F41

## module版OpenFOAMの特徴

- ・現在用意されているのはOpenFOAM Foundation版の3.0.1と4.1のみ
  - OpenFOAM Foundation版は、MPIのメモリ使用量最適化がなされておらず、概 ね2,000並列以上ではメモリ使用量が莫大に増加するので、大規模並列計算では v1812等のPlus版を使用する必要がある
- ・整数ラベルbit数が64でビルドされている
  - ・64bit整数の範囲の格子・界面数が扱えるが、32bit に比ベメモリ使用量が増え、計 算時間も僅かに増加する
- ・コンパイラはGcc-4.8.5
  - ・Intelコンパイラを用いてビルドしたほうが僅かに速い場合がある
  - ・Intelコンパイラを用いた場合, KNL用最適化フラグ(-xmic-avx512等)を付加して ビルドが可能であり, 僅かに速度が向上する. ただし, この場合, ログインノードや プリポストノードでは動作しない
- ・moduleが用意されていないOpenFOAMのバージョンやコンパイラ、最適化フラグ、整数
   ラベルbit数、MPIライブラリ等の異なる設定については、OpenFOAM自動ビルドスクリ
   プト installOpenFOAM 等を使用して、ソースからビルドする必要がある

# OpenFOAMの環境設定によるエイリアス

| alias                             |                                            |
|-----------------------------------|--------------------------------------------|
| alias app='cd \$FOAM APP'         | アプリケーションのソースに移動                            |
| alias foam='cd \$WM_PROJECT_DIR'  | インストールディレクリに移動                             |
| alias lib='cd \$FOAM_LIBBIN'      | ライブラリのディレクリに移動                             |
| alias run='cd \$FOAM_run'         | ユーザの実行用ディレクトリに移動                           |
| alias sol='cd \$FOAM_SOLVERS'     | ソルバのソースに移動                                 |
| alias src='cd \$FOAM_SRC'         | ソース・ディレクトリに移動                              |
| alias tut='cd \$FOAM_TUTORIALS'   | チュートリアルディレクトリに移動                           |
| alias util='cd \$FOAM_UTILITIES'  | ユーティリティのソースに移動                             |
| alias wmSet='. \$WM_PROJECT_DIR/e | tc/bashrc'環境設定更新                           |
| alias wmUnset='. \$WM_PROJECT_DIR | /etc/config.sh/unset' <mark>環境設定初期化</mark> |
| alias wmDP='wmSet WM_PRECISION_O  | PTION=DP' 実数倍精度環境へ変更                       |
| alias wmSP='wmSet WM_PRECISION_O  | PTION=SP' 実数単精度環境へ変更                       |
| alias wm32='wmSet WM_ARCH_OPTION  | =32' 32bit環境へ変更                            |
| alias wm64='wmSet WM_ARCH_OPTION  | =64' <u>64bit環境へ変更</u>                     |
| allas wmscheduler export wm_SCHED | ULER=\$WM_PROJECI_DIR/WMake/               |
| alias wmSchedOff='unset WM_SCHED  | ULER' ビルドスケジューラの設定0n/Off                   |

## cavityチュートリアルケースのコピー

#### cavityチュートリアルケースのコピー

cd ~/lec-cavity

cp -a ../share/\* ./

cp -r \$FOAM\_TUTORIALS/incompressible/icoFoam/cavity/cavity ./
# \$FOAM\_TUTORIALS はチュートリアルのディレクトリを示す環境変数

cd cavity

#### ケースディレクトリのディレクトリ構成を表示(次のどちらも試してみる)

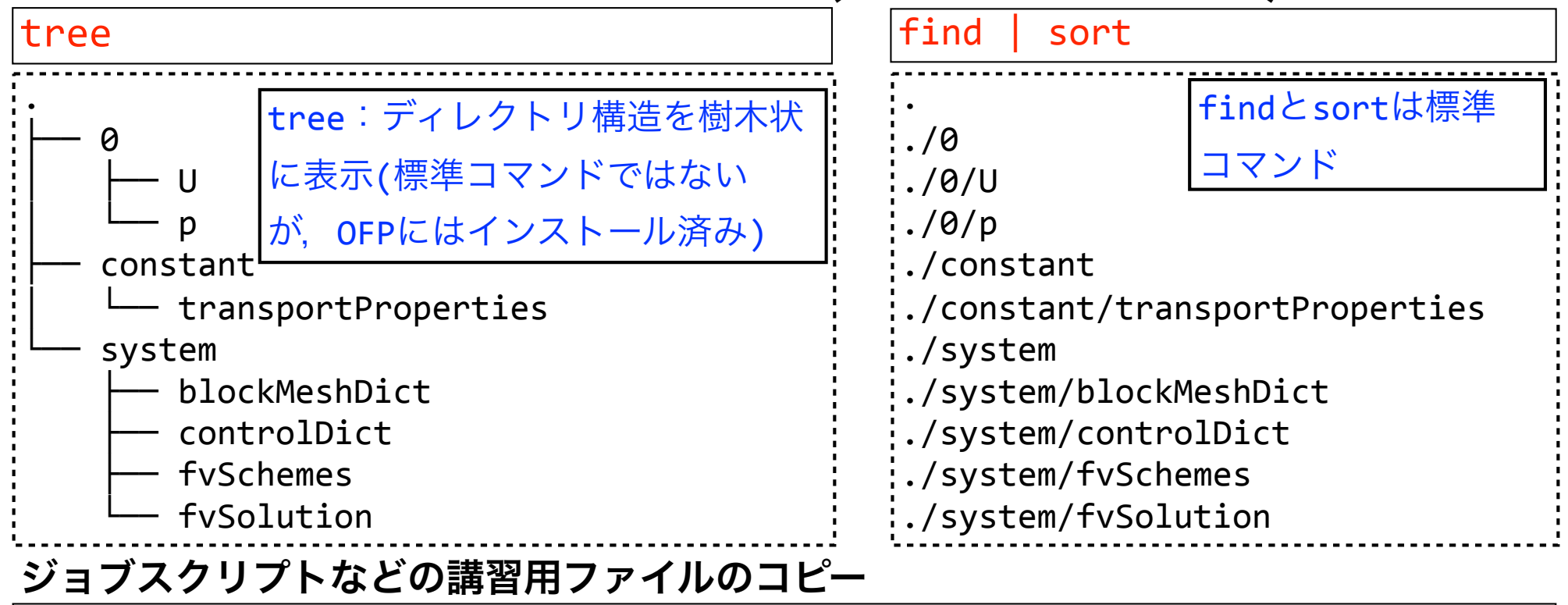

キャビティケースのディレクトリ構成

| 0/                            | //初期条件・境界条件ディレクトリ         |
|-------------------------------|---------------------------|
| U                             | //速度ベクトル                  |
| р                             | //圧力                      |
| constant/                     | _//不変な格子・定数・条件を格納するディレクトリ |
| transportProperties           | //流体物性(物性モデル,動粘性係数,密度など)  |
| <pre>constant/polyMesh/</pre> | <u>//格子データのディレクトリ</u>     |
| <u>system/</u>                | _//解析条件を設定するディレクトリ        |
| blockMeshDict                 | //構造格子設定ファイル              |
| controlDict                   | //実行制御の設定                 |
| fvSchemes                     | //離散化スキームの設定              |
| fvSolution                    | //時間解法やマトリックスソルバの設定       |

キャビティケースの解析手順

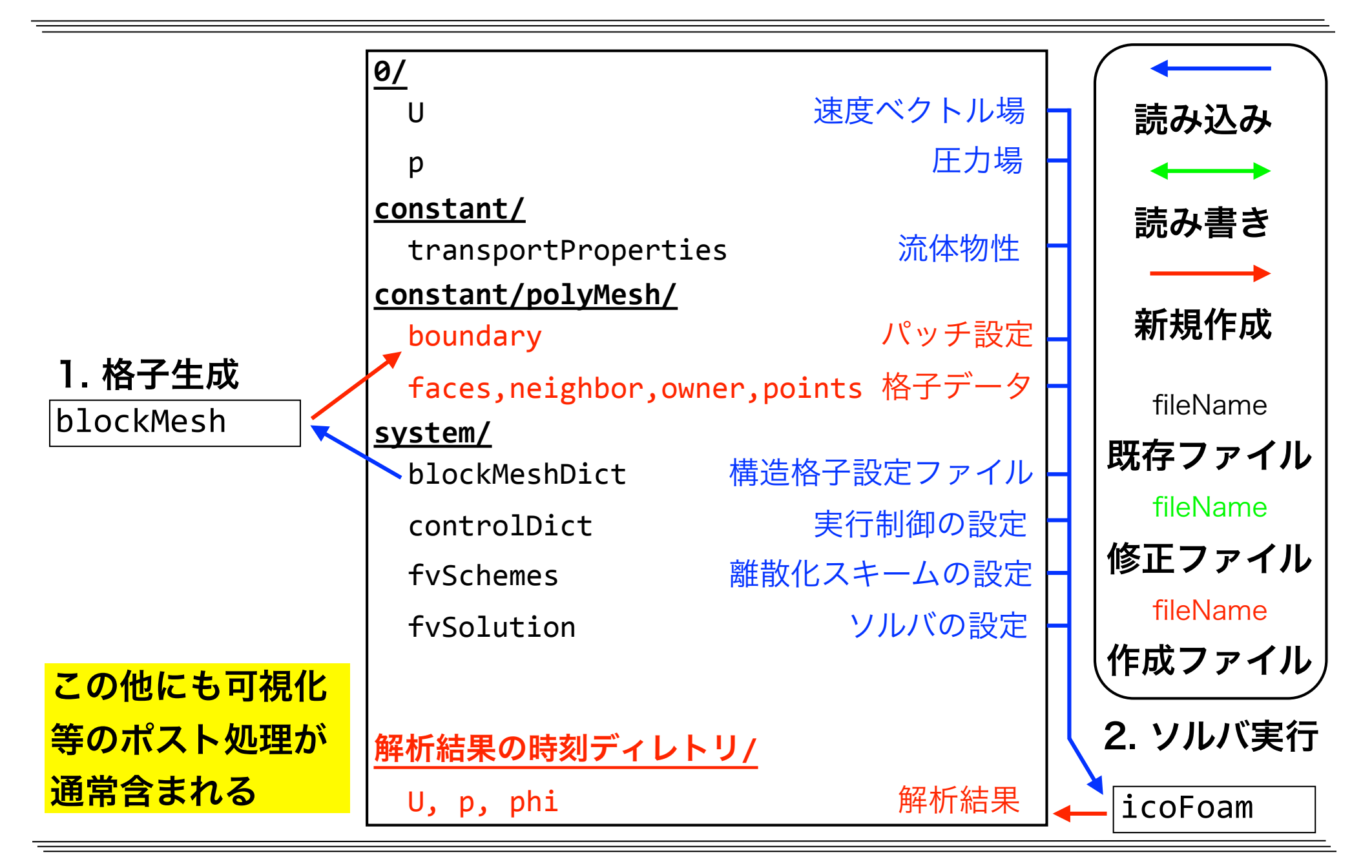

### blockMeshによる格子生成

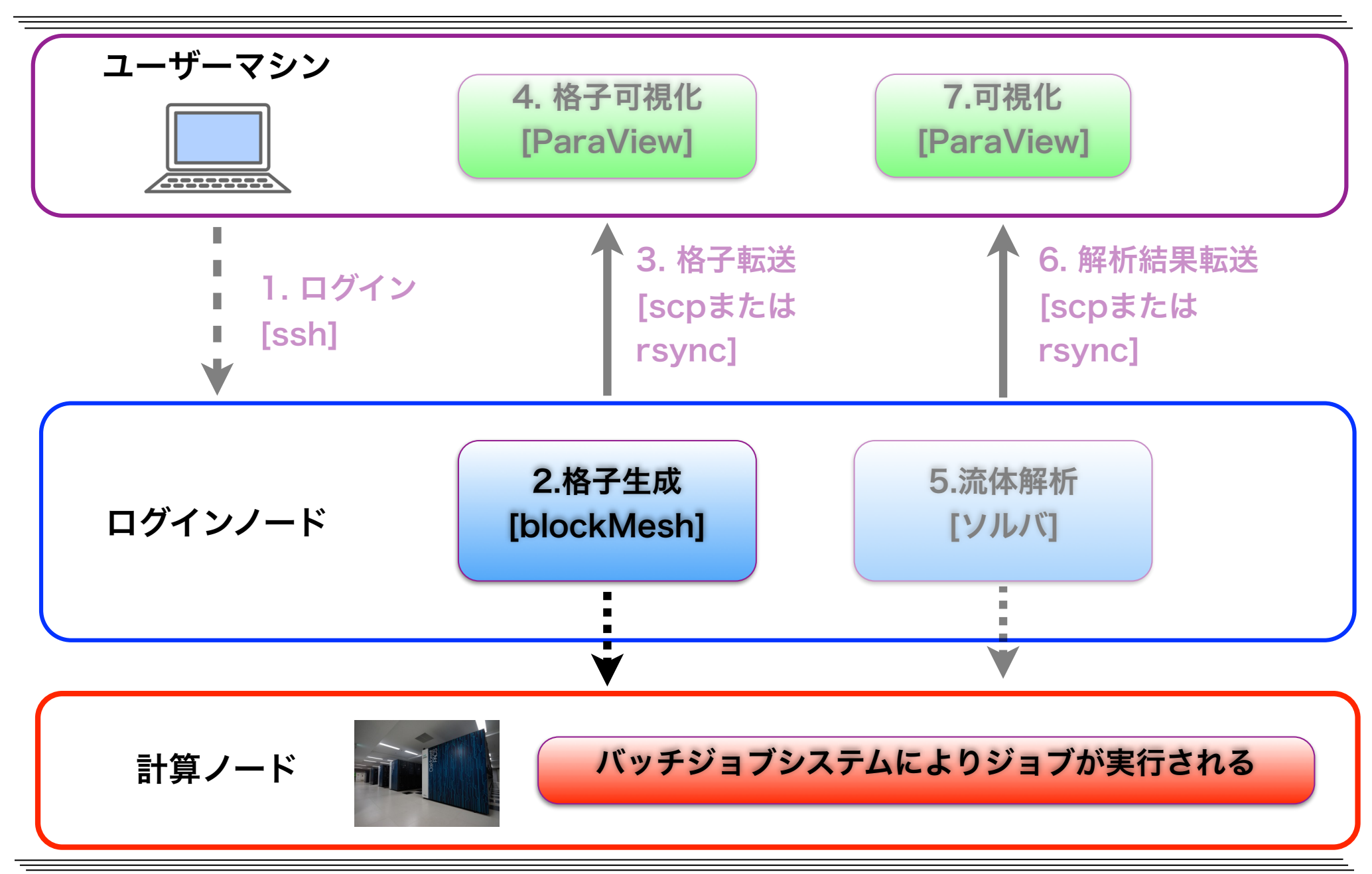

キャビティケースの格子分割

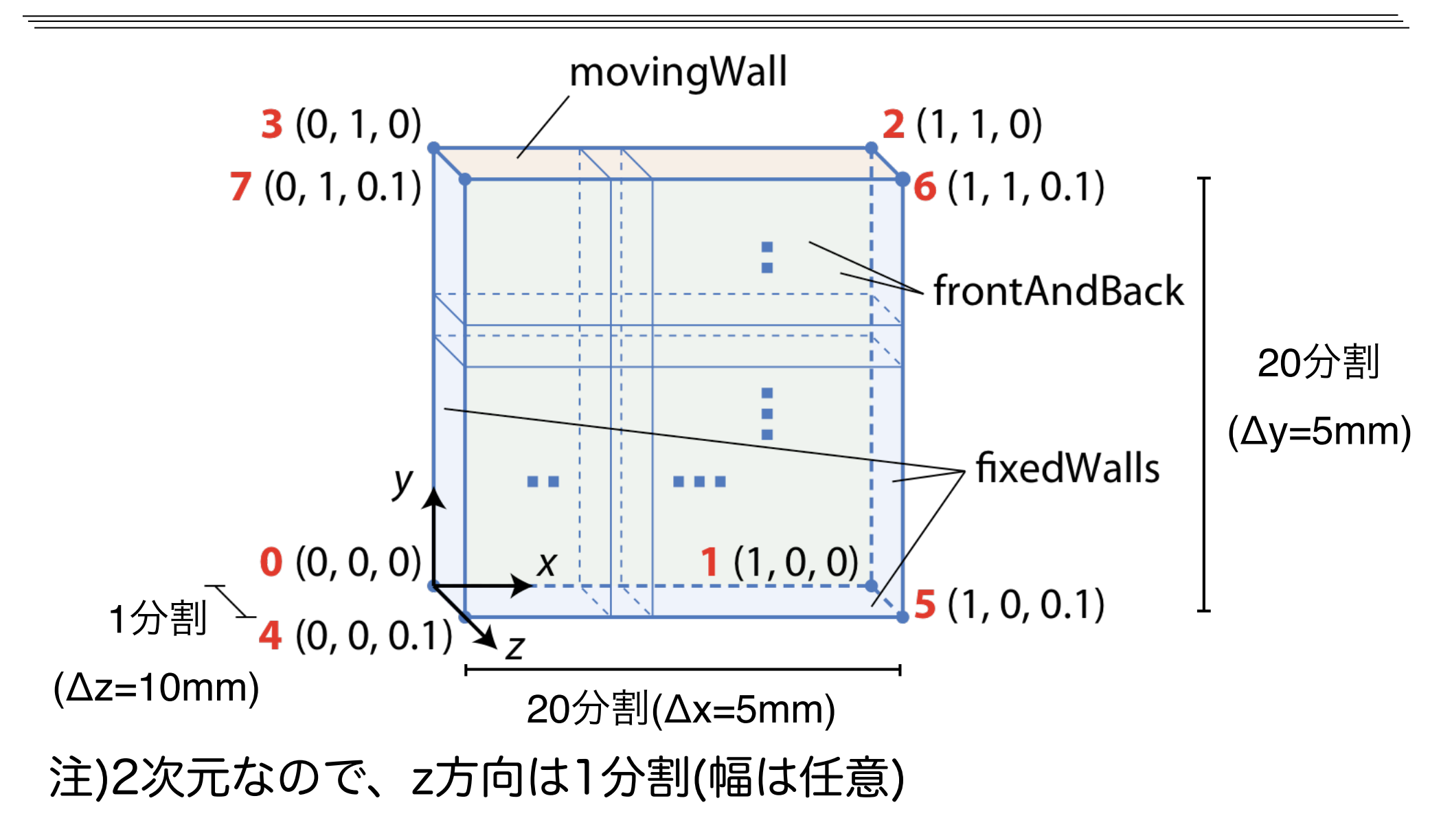

図出典: 大嶋 拓也 (新潟大学)「キャビティ流れの解析、paraFoamの実習」 第一回OpenFOAM講習会

## blockMeshDictの確認

#### more system/blockMeshDict

| ·/**_ (++ _**_ (++ _**)                                                 | エディタズは問造って修                 |
|-------------------------------------------------------------------------|-----------------------------|
| / ( ( )                                                                 | エノイタでは間違うで修                 |
| \\ / F ield   OpenFOAM: The Open Source CFD Toolbox                     | 正を行なう可能性がある                 |
| \\ / O peration   Version: 4.x  <br>  \\ / A nd   Web: WWW OpenEOAM org | ので、ファイルの修正を                 |
| \\/ M anipulation                                                       |                             |
| \**/                                                                    | <mark>必要としない場合, more</mark> |
| FOAMFILE<br>{                                                           | <mark>など閲覧専用コマンド</mark>     |
| version 2.0;<br>format ascii:                                           | (ページャー)で中身を確                |
| class dictionary;                                                       |                             |
| object blockMeshDict;                                                   | 認するのが望ましい.                  |
| }<br>// * * * * * * * * * * * * * * * * * *                             | <mark>moreを機能拡張した</mark>    |
| convertToMeters 0.1;                                                    | <mark>lessや,エディタviを閲</mark> |
| vertices<br>(                                                           | <mark>覧専用にしたviewなど,</mark>  |
|                                                                         | 様々なコマンドがある                  |
| $(1 \ 0 \ 0)$ (1 1 0)                                                   |                             |
| More(55%)                                                               |                             |
| moreコマンドは続ける(英語版ではmore)と表示してキー入力待                                       | ちとなる。                       |
| <br> 主な操作キー SPC:前,b:後,/文字:文字を検索,.:繰り〕                                   | 返し, h:ヘルプ, q:終了             |

東京大学情報基盤センタースーパーコンピュータシステムお試しアカウント付き並列プログラミング講習会「OpenFOAM入門」

# 設定ファイルblockMeshDict

#### system/blockMeshDict

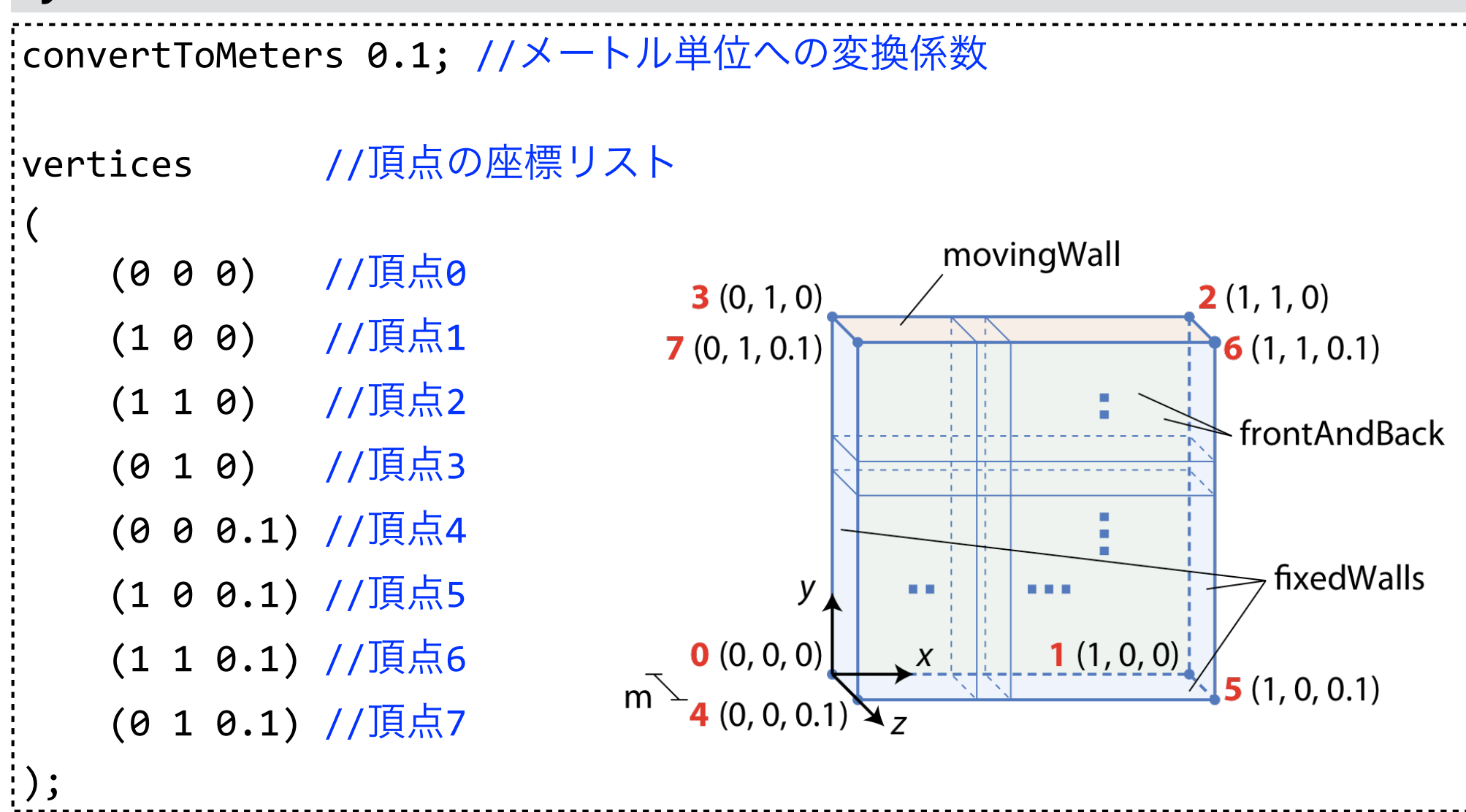

# 設定ファイルblockMeshDict (続き)

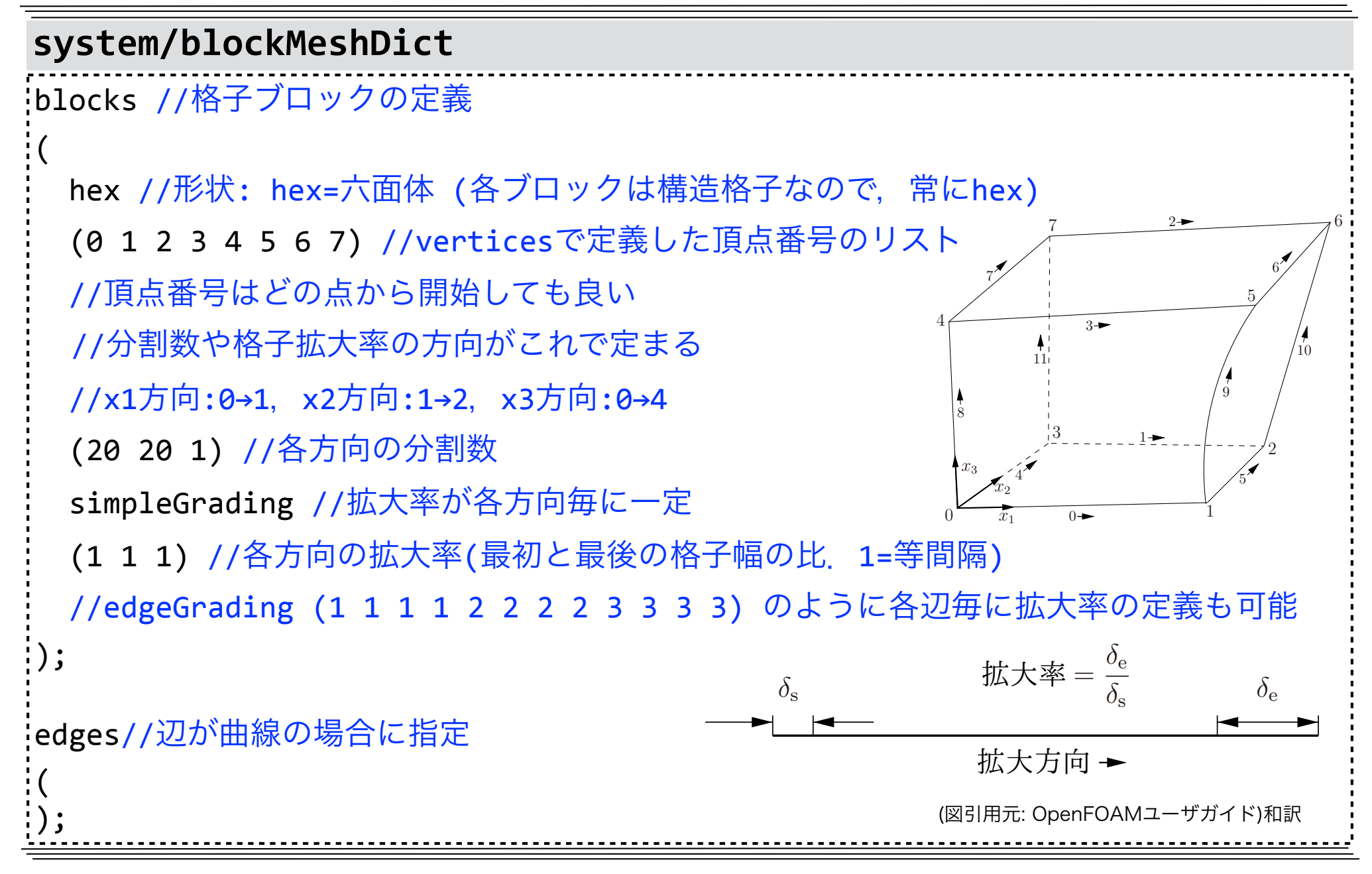

## 設定ファイルblockMeshDict (続き)

#### system/blockMeshDict

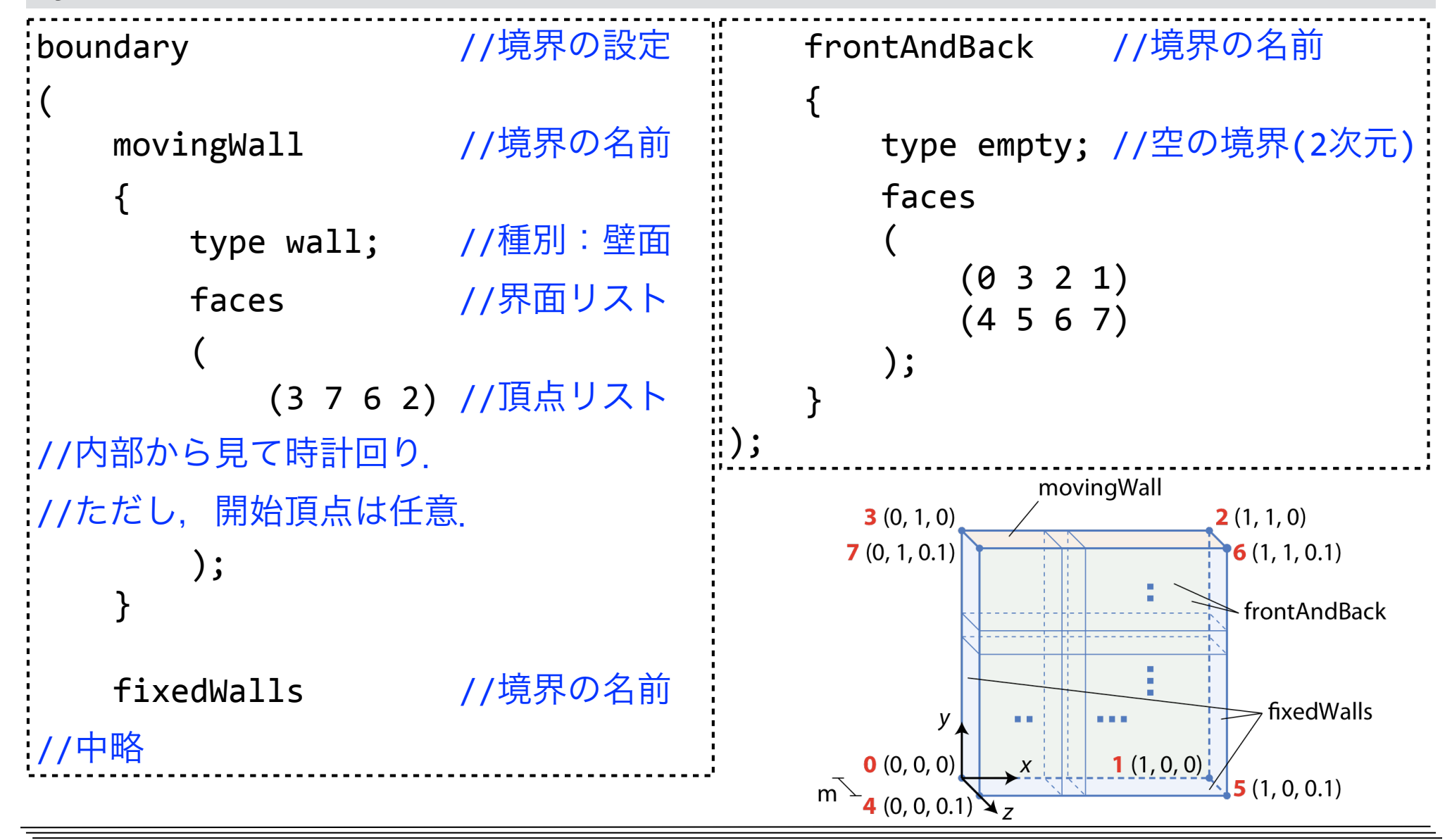

# blockMesh実行用ジョブスクリプト

```
more ofp0mesh.sh #ジョブスクリプトの名前は任意
#!/bin/bash
#PJM -L rscgrp=lecture-flat
#PJM -L node=1
#PJM -L elapse=0:15:00
#PJM -g gt00
#PJM -S
                            # 標準で有効なmoduleをpurgeで全てunload
module purge
module load gcc/4.8.5
                            # Gcc-4.8.5のmoduleをload
                            # OpenFOAM-4.1のmoduleをload
module load openfoam/4.1
source $WM_PROJECT_DIR/etc/bashrc # OpenFOAMの環境設定
blockMesh >& log.blockMesh     # 格子生成実行
-L rscgrp=lecture-flat : リソースグループ名(必須)(講習中は tutorial-flat のほうが優
先度が高いので, lecture-flatが混雑時には変更. ジョブ待ち確認: pjstat --rsc -b
-L node=1 : ノード数指定(必須)
-L elapse=0:15:00 : 経過時間制限値(15分=講習用リソースグループの最大値)
-g gt00 : ジョブ実行時にトークンを消費するプロジェクト名(必須)(gt00=講習用)
-S : ジョブ統計情報とノードごとの詳細情報をファイルに出力
```

# blockMeshのジョブ投入

### ジョブの投入

pjsub ofp0mesh.sh

[INFO] PJM 0000 pjsub Job JOB\_ID submitted. #JOB\_IDは各自異なる

### ジョブ状態確認 (以降の演習ではジョブ状態の確認を適宜行ってください)

pjstat # 10文字を超えるジョブ名を全て表示させるには pjstat -1

### → ジョブ実行前の場合

| Oakforest-PA | CS schedu  | led stop | time:   | 2018/04/27(Fri) | 09:00:00 (Rema | in: 1days 2:26:39) |            |
|--------------|------------|----------|---------|-----------------|----------------|--------------------|------------|
| JOB_ID       | JOB_NAME   | STATUS   | PROJECT | RSCGROUP        | START_DATE     | ELAPSE             | TOKEN NODE |
| JOB_ID       | blockMesh. | QUEUED   | gt00    | lecture-flat    |                | -: 00:00:00        | - 1        |

### → ジョブ実行中の場合

| · · · · · · · · · · · · · · · · · · · |                         |              |                 |          |     |
|---------------------------------------|-------------------------|--------------|-----------------|----------|-----|
| JOB ID                                | blockMesh. RUNNING gt00 | lecture-flat | 04/26 06:33:15< | 00:00:03 | - 1 |
|                                       |                         |              |                 |          |     |

### → 全ジョブ終了の場合

No unfinished job found.

### ジョブの削除(今回は行わない)

#### pjdel JOB\_ID

## 生成されたファイルの確認

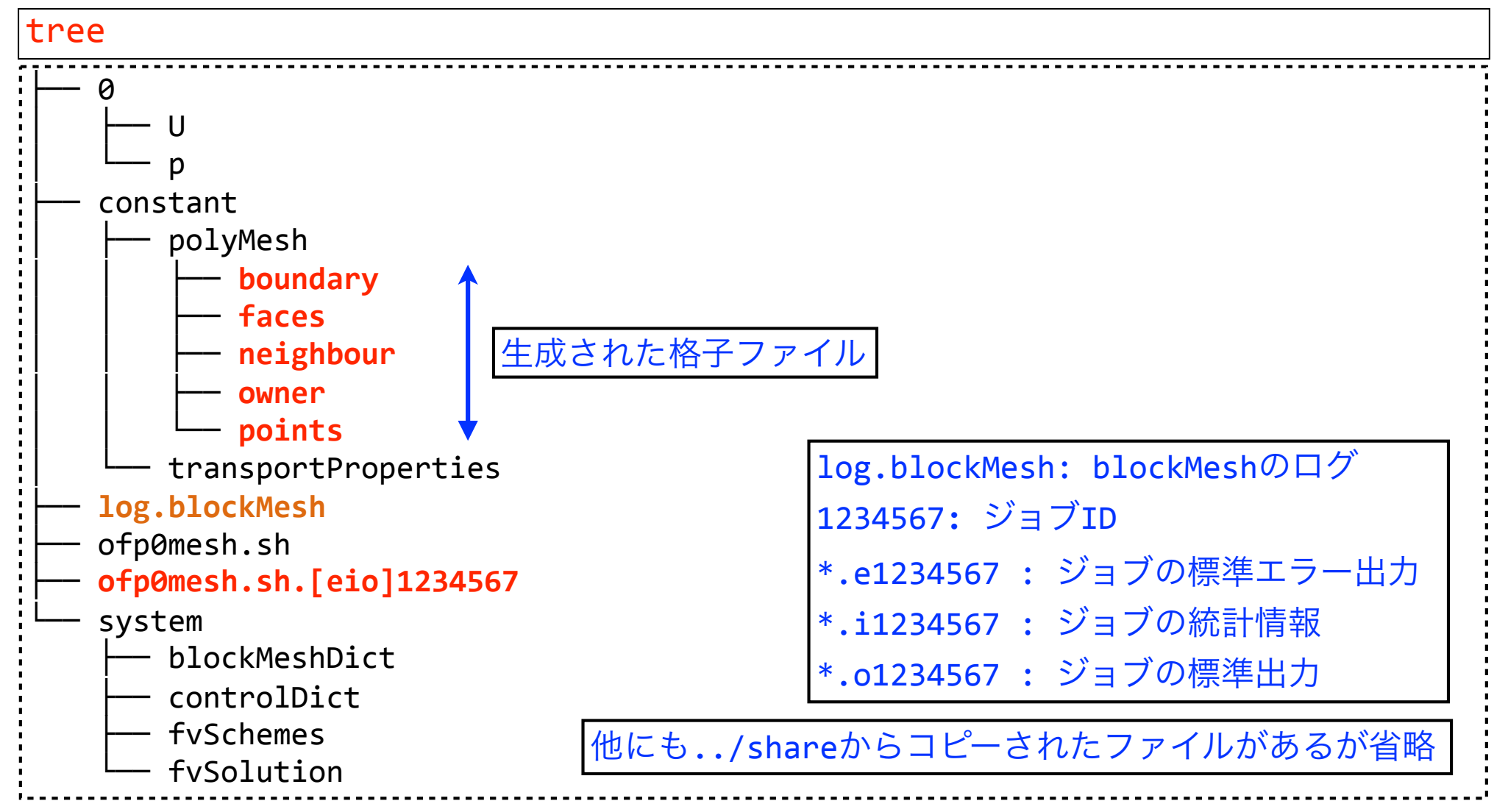

#### ジョブの出力ファイルを確認(エラーが出ていないことを確認)

more ofp0mesh.sh.e\*

## blockMeshのログ確認

more log.blockMesh

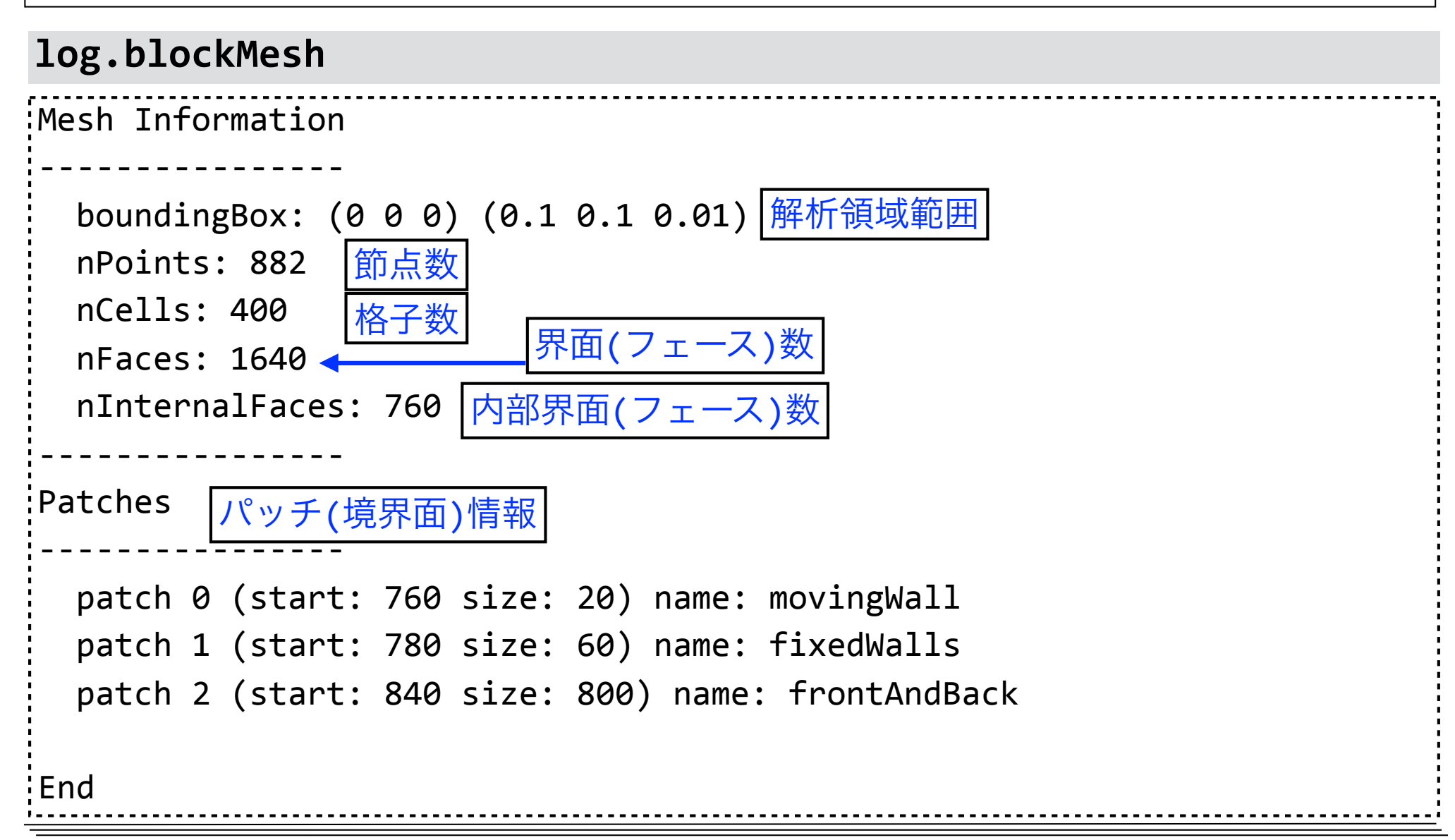

### ParaViewによる格子可視化

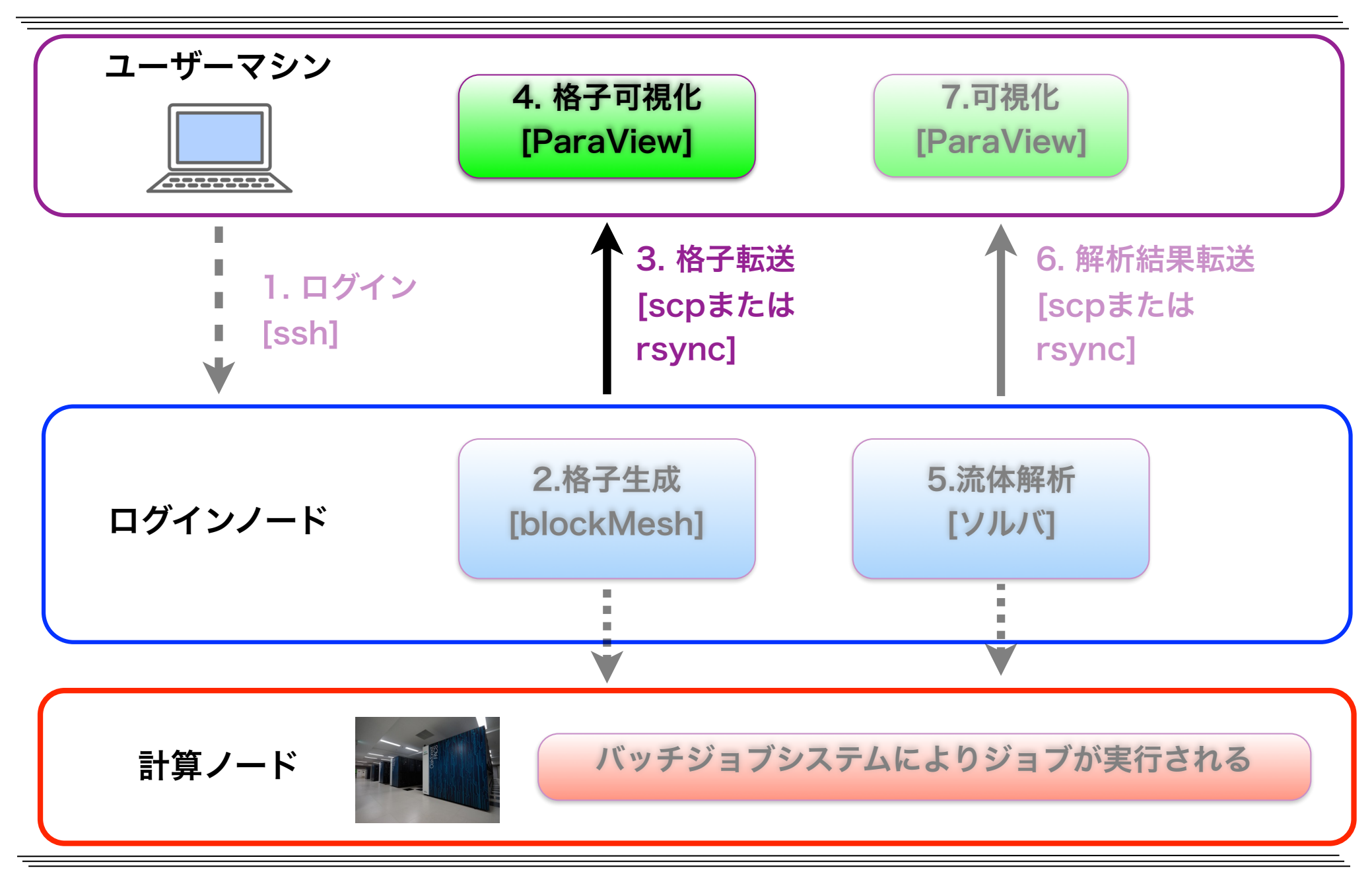

講習用ファイルー式と格子データの転送

| ユーザーマシン(別端末)                                                                               | :~/lec-cavity                        |
|--------------------------------------------------------------------------------------------|--------------------------------------|
|                                                                                            | ファイルー式を転送 [rsync]                    |
| ログインノード(ofp.jcahpc.jp)                                                                     | : ~/lec-cavity                       |
| データ転送用にログインしている端末と <mark>別の</mark><br>講習用ファイルー式と作成した格子データの                                 | 端末を立ちあげ,<br>転送 (以降, 赤の実線枠は別端末で実行)    |
| cd #ホームディレクトリに移動<br>mkdir lec-cavity #講習用ディレクトリを作<br>rsync -auv txxxx@ofn icabnc in:lec-ca | 成<br>wity/~/lec-cavity/#転送           |
| #転送元と転送先どちらもに/(スラッシュ)を依<br>#txxxxxは利用者番号. passphraseを聞かれた                                  | ける<br>た場合には、登録したものを入力する              |
| #a=archive(ディレクトリを再帰的かつ,ファ<br>#u=update(新規・更新されたもののみ転送),                                   | イル情報を保持したまま転送)<br>v=verbose(転送情報を表示) |
| キャビティケースに移動(別端末で実行)                                                                        |                                      |

cd ~/lec-cavity/cavity/

## ParaViewによる格子の可視化

#### ParaView用ダミーファイル(.foam)の作成(別端末で実行)

touch pv.foam

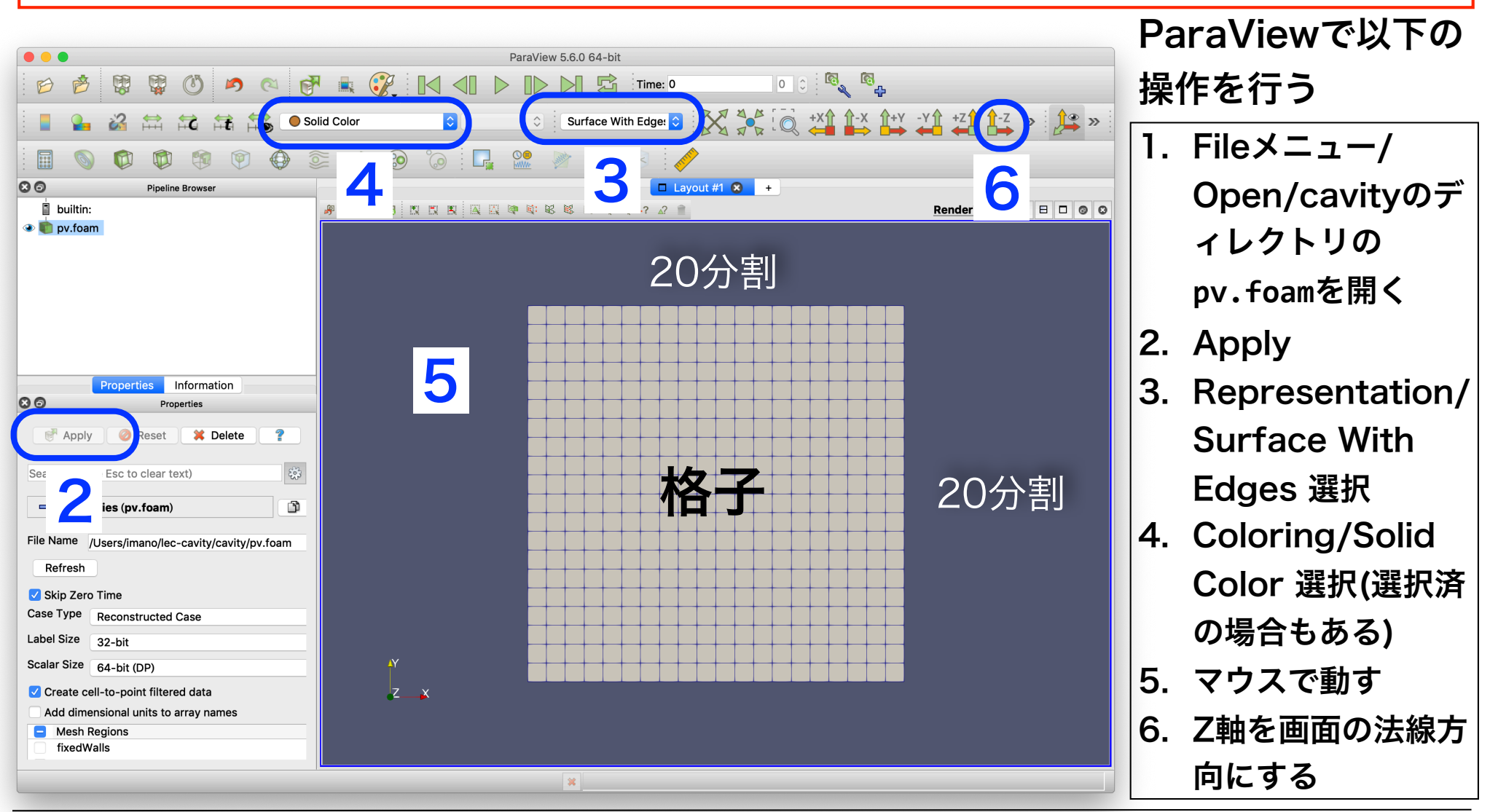

# ParaViewのカメラ3D・2D操作確認・設定

|          |                                                                        |          | 📕 Setting     | S            |          |               |     |
|----------|------------------------------------------------------------------------|----------|---------------|--------------|----------|---------------|-----|
| Ge       | eneral Camera                                                          | Re       | nder View     | Color Arra   | ys C     | Color Palette | ]   |
| Search . | (use Esc to clea                                                       | r text)  |               |              |          |               | £33 |
| 3D Inte  | raction Options                                                        |          |               |              |          |               |     |
| Camera   | a 3D Manipulator                                                       | s: Sele  | ct how intera | ctions are r | napped   | to camera     |     |
| movem    | Left Button                                                            | liciuot  | Middle E      | Button       | R        | light Button  |     |
|          | Rotate                                                                 | \$       | Pan           | 0            | Zoom     | 1             | 0   |
| Shift +  | Roll                                                                   | \$       | Rotate        | \$           | Pan      |               | 0   |
| Ctrl +   | Zoom                                                                   | \$       | Rotate        | \$           | Zoom     | ToMouse       | ٢   |
| 3D Mou   | use Wheel Factor                                                       | : Set th | ne wheel moti | on factor fo | or 3D in | teraction.    |     |
| 0-       |                                                                        |          | 1             |              |          |               |     |
| 2D Inte  | raction Ontions                                                        |          |               |              |          |               |     |
| Camera   | a 2D Manipulator                                                       | s: Sele  | ct how intera | ctions are r | napped   | to camera     |     |
| movem    | ents when in 2D ir                                                     | nteract  | ion mode.     |              |          |               |     |
|          | Left Button                                                            |          | Middle E      | Button       | R        | light Button  | _   |
|          | Pan                                                                    | <u></u>  | Roll          | <u></u>      | Zoom     | 1             | 0   |
| Shift +  | Zoom                                                                   | <u></u>  | Zoom          | <u></u>      | Zoom     | ToMouse       | ۵   |
| Ctrl +   | Roll                                                                   | \$       | Pan           | ۵            | Rotat    | e             | ٥   |
| 2D Mou   | 2D Mouse Wheel Factor: Set the wheel motion factor for 2D interaction. |          |               |              |          |               |     |
| 0-       |                                                                        |          | 1             |              |          |               |     |
|          |                                                                        |          |               |              |          |               |     |
|          |                                                                        |          |               |              |          |               |     |
|          |                                                                        |          |               |              |          |               |     |
|          |                                                                        |          |               |              |          |               |     |
| Reset    | Restore De                                                             | efaults  | Apply         |              | Cano     | cel O         | ĸ   |
|          |                                                                        |          |               |              |          |               |     |

 RenderView画面における、カメラ の3D操作や2D操作の設定を確認

 ✓ ParaViewメニュー/
 Preferences/Cameraタブ
 ✓ 設定を変更する事も可能
 ✓ Restore Defaultsで元に戻せる

 3D操作と2D操作の切り替え

 ✓ RenderView画面の左上の3Dま たは2Dボタンを押す。

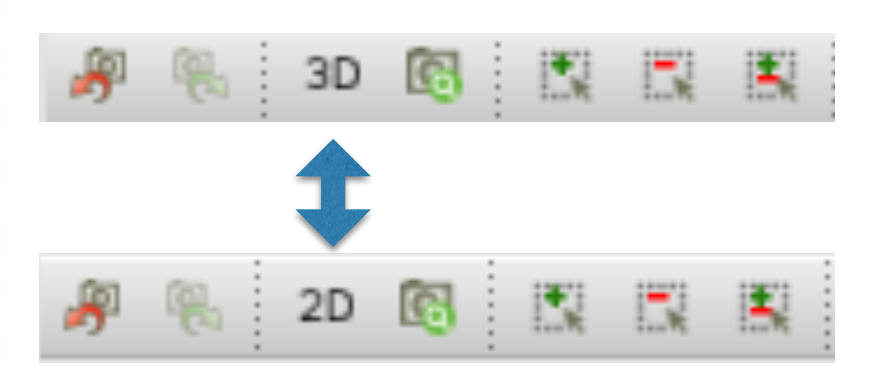

## ParaViewの表示方法(Representation)

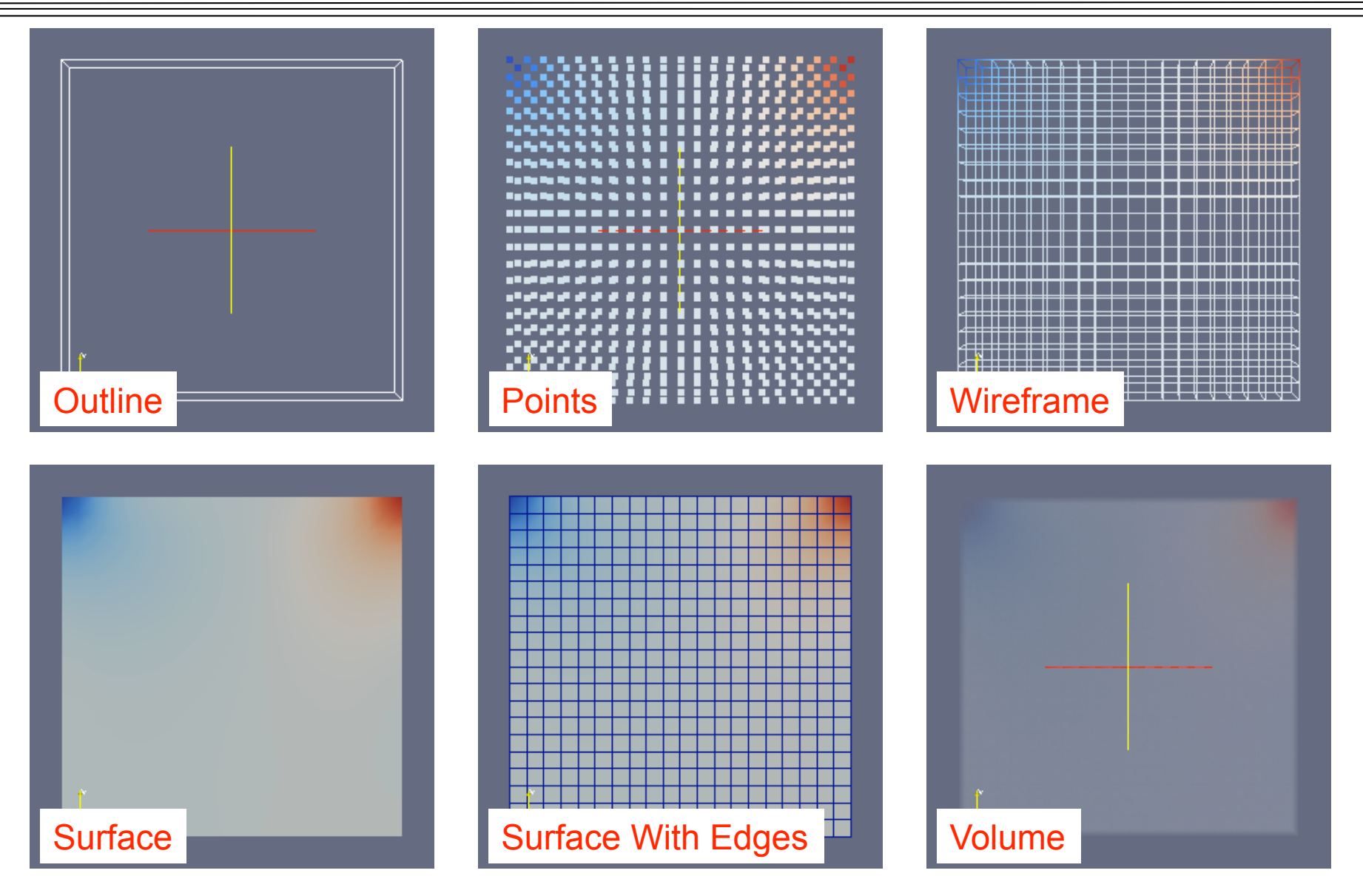

(図引用元: 大嶋 拓也 (新潟大学)「キャビティ流れの解析、paraFoamの実習」 第一回OpenFOAM講習会)

### icoFoamによる流れ解析

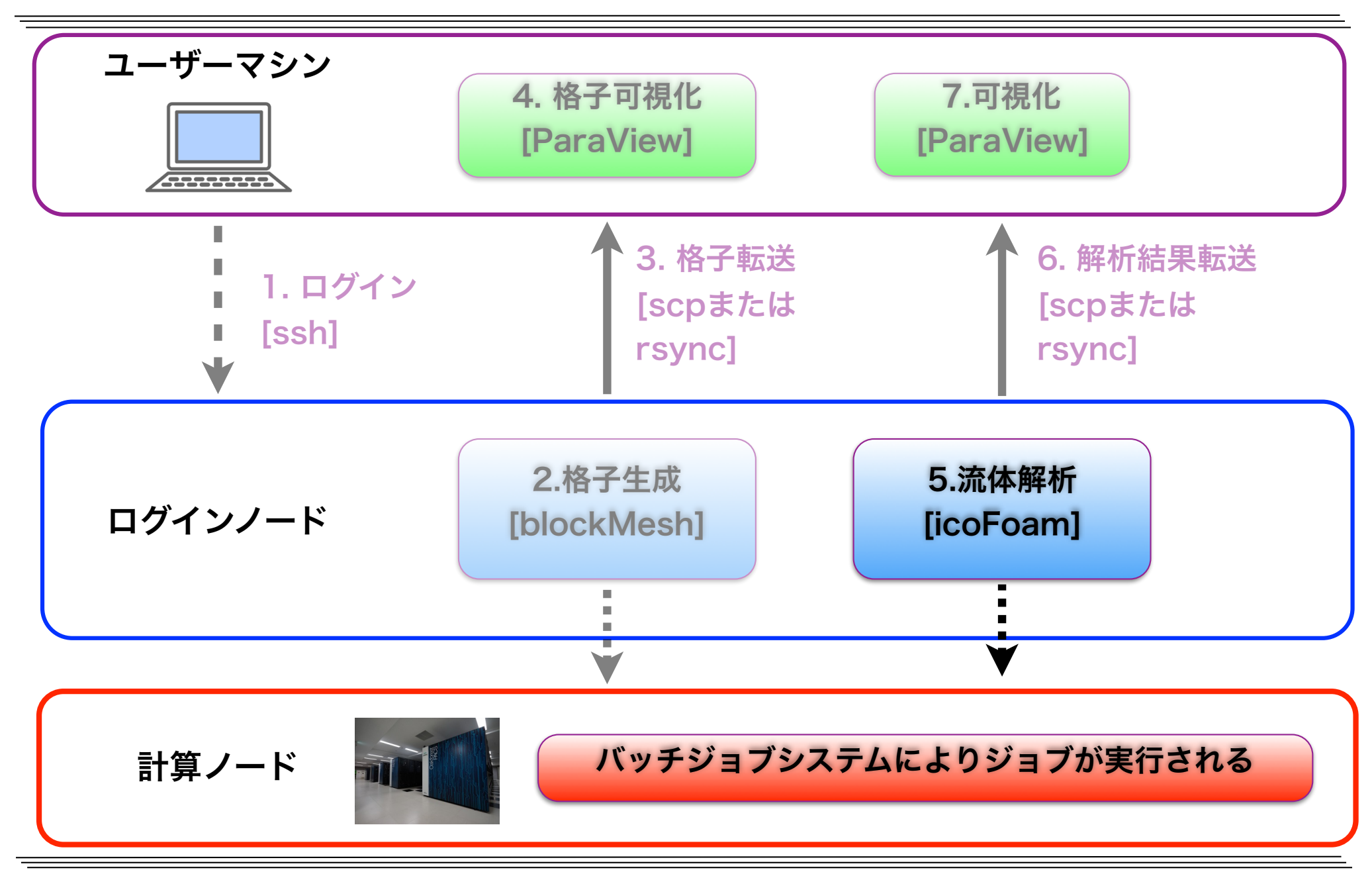

## 初期条件・境界条件設定(速度)

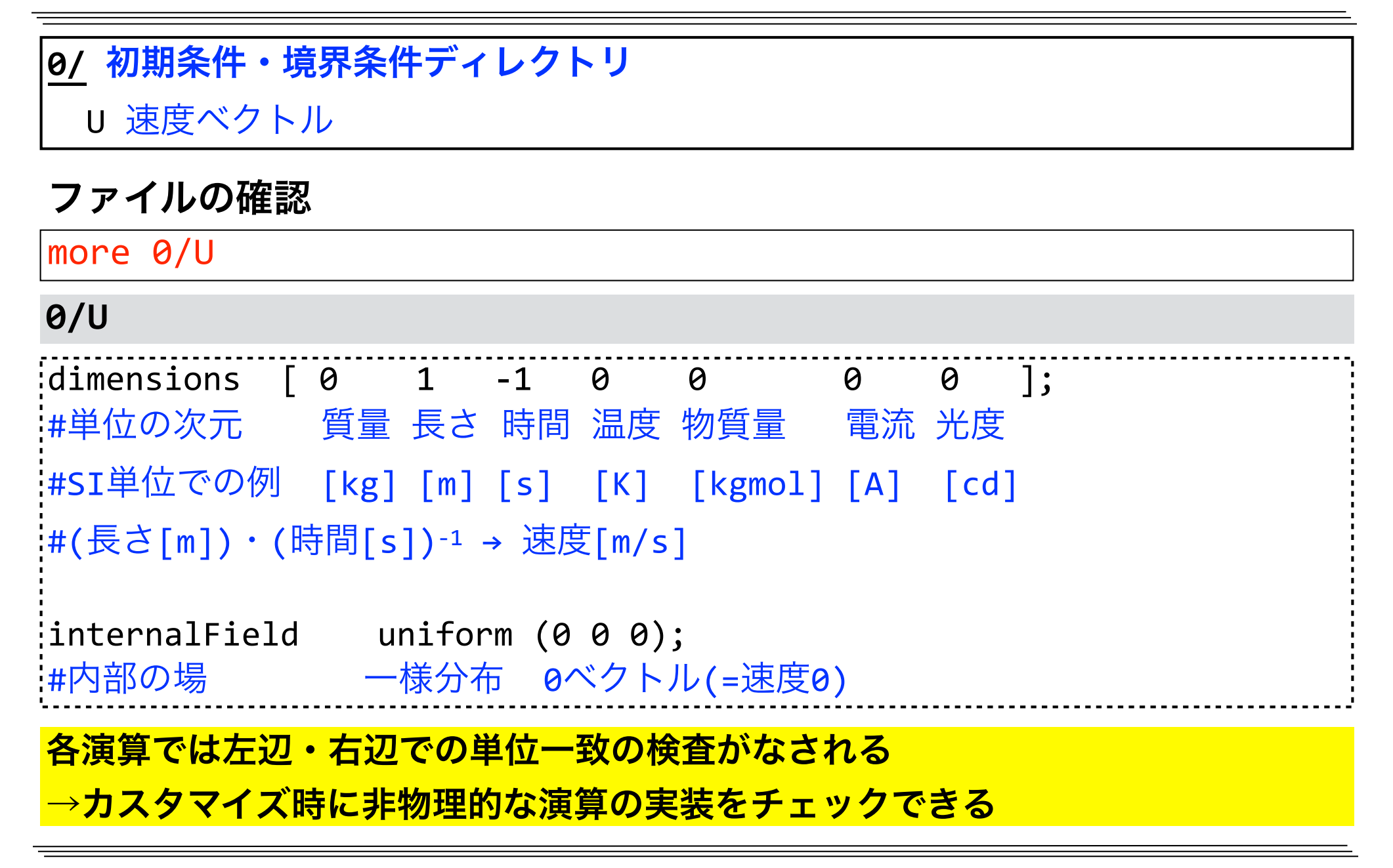

### 初期条件・境界条件設定(速度)

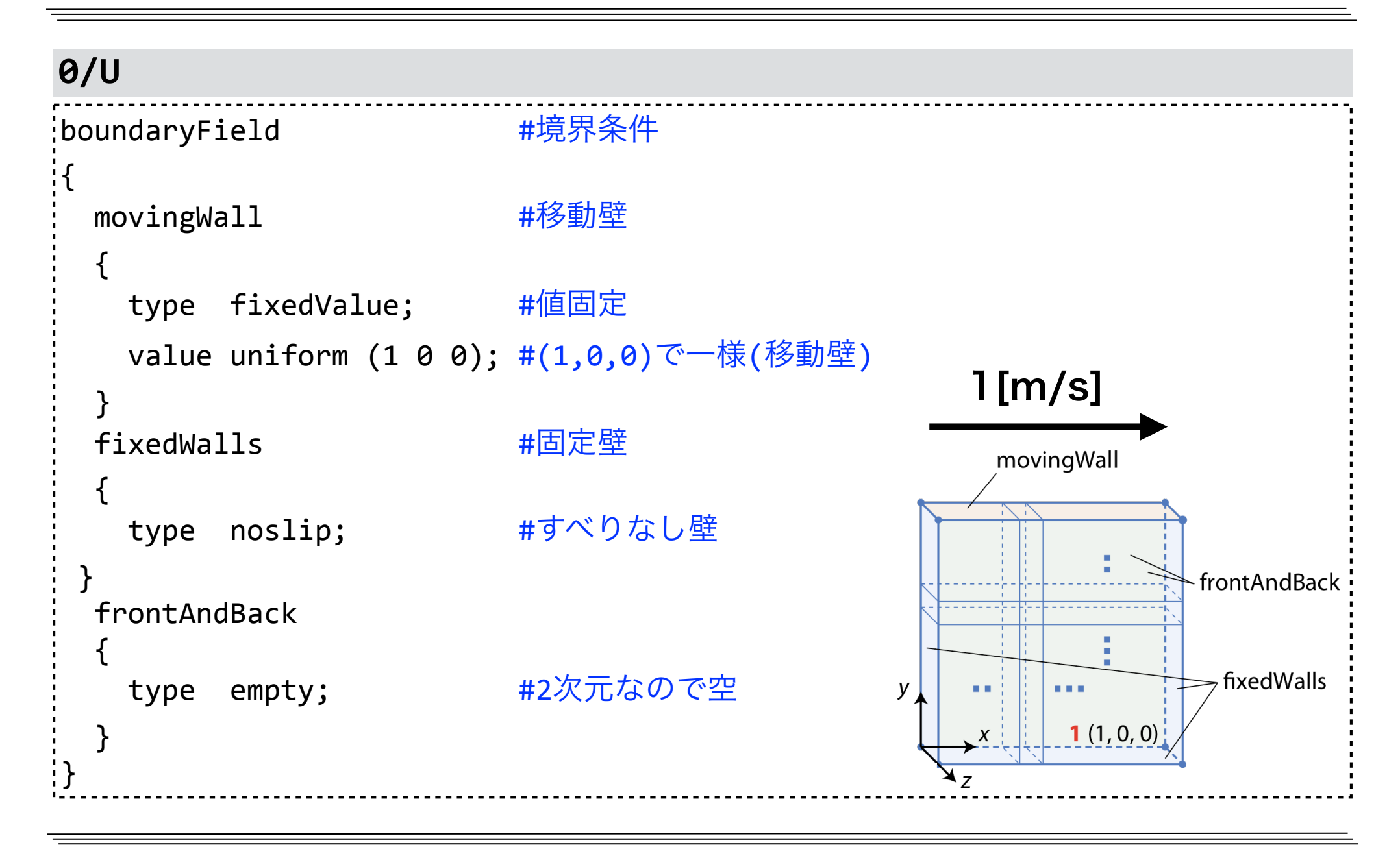

## 初期条件・境界条件設定(圧力)

#### 0/ 初期条件・境界条件ディレクトリ p 圧力 ファイルの確認 more 0/p 0/p dimensions [0 2 -2 0 0 0 0 ]; |#単位の次元 質量 長さ 時間 温度 物質量 電流 光度 #SI単位での例 [kg] [m] [s] [K] [kgmol] [A] [cd] #OpenFOAMの非圧縮性ソルバでは、圧力は密度で割っている :#(質量)・(長さ)<sup>-1</sup>・(時間)<sup>-2</sup> / ((質量)・(長さ)<sup>-3</sup>) = <u>(</u>長さ)<sup>2</sup> ・(時間)<sup>-2</sup> 圧力の次元 密度の次元 pの次元 # internalField uniform 0; #内部の場 相対圧力0(非圧縮性流体では相対圧を解く) 一様分布

東京大学情報基盤センタースーパーコンピュータシステムお試しアカウント付き並列プログラミング講習会「OpenFOAM入門」

初期条件・境界条件設定

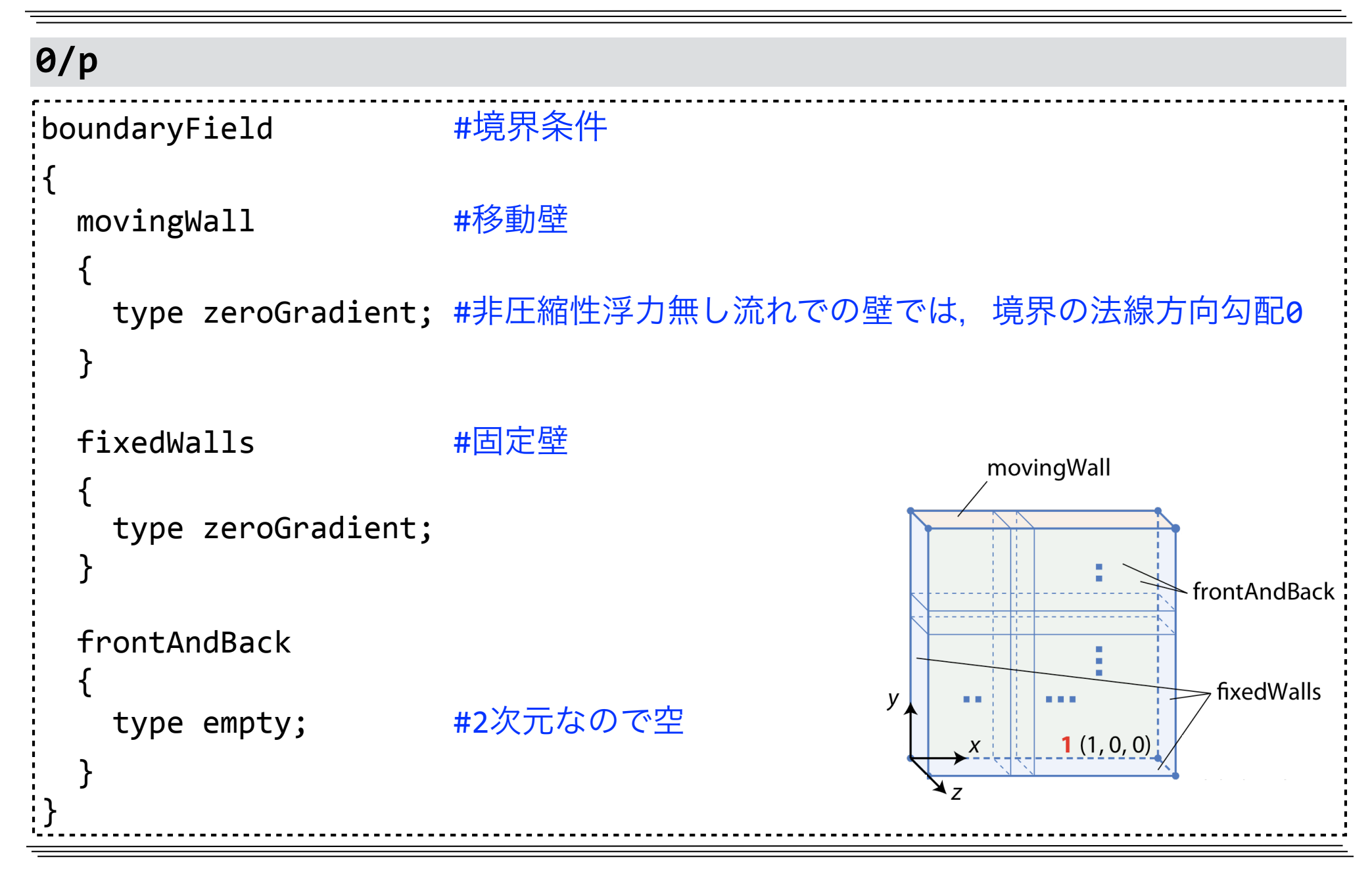

<u>constant/</u> 不変な格子・定数・条件を格納するディレクトリ

transportProperties 流体物性(物性モデル,動粘性係数,密度など)

### ファイルの確認

more constant/transportProperties

| constant/transportProperties |                                |  |  |  |  |
|------------------------------|--------------------------------|--|--|--|--|
| nu                           | [0 2 -1 0 0 0] 0.01; //動粘性係数nu |  |  |  |  |
| //変数名                        | 単位の次元[m²/s] 値                  |  |  |  |  |
## 実行条件等の設定

| <u>system/ //解析条件を設定</u>                                  | <u>ミするディレクトリ</u>                                                                         |  |  |  |
|-----------------------------------------------------------|------------------------------------------------------------------------------------------|--|--|--|
| controlDict //実行制御の設定                                     | //実行制御の設定                                                                                |  |  |  |
| fvSchemes //離散化スキーム                                       | ムの設定                                                                                     |  |  |  |
| fvSolution //時間解法やマト                                      | //時間解法やマトリックスソルバの設定                                                                      |  |  |  |
| system/fvSchemes (主な行のみ) system/fvSolution (主な行のみ)        |                                                                                          |  |  |  |
| ddtSchemes //時間項離散化スキーム                                   | solvers //線形ソルバ                                                                          |  |  |  |
| {<br>default Euler; //Euler法                              | {<br>p     //压力<br>{                                                                     |  |  |  |
| //default:明示的な指定が無い場合の設定                                  | solver PCG; //ソルバ                                                                        |  |  |  |
| }<br>gradSchemes //勾配項離散化スキーム<br>{                        | preconditioner DIC; //前処理<br>tolerance 1e-06; //収束判定閾値<br>relTol 0.05; //収束判定閾値(初期残差との比) |  |  |  |
| default Gauss linear; //ガウス積分・線形                          | }<br>pFinal //PISO法最終反復での圧力                                                              |  |  |  |
| }<br>divSchemes //発散項・移流項離散化スキーム<br>{                     | {<br>\$p;<br>relTol 0;                                                                   |  |  |  |
| div(phi,U) Gauss linear;<br>//div(phi,U): 速度Uの移流項(phiは流束) | }<br>PISO //PISO法(圧力・速度連成手法の一種)の設定                                                       |  |  |  |
| }                                                         | nCorrectors 2; //PISO反復回数                                                                |  |  |  |

## 実行条件等の設定(続き)

#### system/controlDict

| application       | icoFoam;              | //ソルバー名                         |
|-------------------|-----------------------|---------------------------------|
| startFrom         | <pre>startTime;</pre> | //解析開始の設定法(他にlatestTime等)       |
| startTime         | 0;                    | //解析の開始時刻 [s]                   |
| stopAt            | <pre>endTime;</pre>   | //解析終了の設定法(他にnextWrite等)        |
| endTime           | 0.5;                  | //解析の終了時刻 [s]                   |
| deltaT            | 0.005;                | //時間刻み [s]                      |
| writeControl      | <pre>timeStep;</pre>  | //解析結果書き出しの決定法                  |
| writeInterval     | 20;                   | //書き出す間隔(20time step=0.1s毎)     |
| writeFormat       | ascii;                | //データファイルのフォーマット(ascii, binary) |
| writePrecision    | 6;                    | //データファイルの有効桁(上記がasciiの場合)      |
| writeCompression  | off;                  | //データファイルの圧縮(off, on)           |
| timeFormat        | general;              | //時刻ディレクトリのフォーマット               |
| timePrecision     | 6;                    | //時刻ディレクトリのフォーマット有効桁            |
| run TimeModifiabl | e true;               | //各時間ステップで設定ファイルを再読み込みするか       |

## 残差プロット用の設定変更

| 実行制御の設定ファイルの編集                                  |                       |              |                                       |   |  |
|-------------------------------------------------|-----------------------|--------------|---------------------------------------|---|--|
| vi system/                                      | vi system/controlDict |              |                                       |   |  |
| FoamFile                                        |                       |              |                                       | 7 |  |
| {                                               | emacs, nano, gedit    | なとの使い慣れた     | こエティタを使用し赤字部分を追加                      |   |  |
|                                                 | なお,X転送せずに端            | 末内でemacsを起   | 動するには emacs -nw                       |   |  |
| J                                               | FoamFile{}の後で         | あれば,挿入位置     | はどこでも良い.                              |   |  |
| functions                                       |                       |              |                                       |   |  |
| {<br>#includeFun<br>}                           | c residuals Fが大文      | 字である事に注意     | · · · · · · · · · · · · · · · · · · · |   |  |
| 上記の内容を                                          | を加えることにより、            | ノルバ実行時に、約    | 線形ソルバーで解かれる変数(ここで                     | で |  |
| は、Ux,Uy:速度,p:圧力)の線形一次方程式の初期残差が、各時刻ステップ毎(定常計     |                       |              |                                       | ╞ |  |
| 算の場合は反復毎)に出力されるので、プロット可能となる                     |                       |              |                                       |   |  |
| postProcessing/residuals/開始時刻ステップ/residuals.dat |                       |              |                                       |   |  |
| # Residuals                                     |                       |              |                                       |   |  |
| # Time                                          | Ux                    | Uy           | р                                     | i |  |
| 0.005                                           | 1.000000e+00          | 0.000000e+00 | 1.000000e+00                          |   |  |
| 0.01                                            | 1.606860e-01          | 2.608280e-01 | 4.289250e-01                          |   |  |

# 逐次実行ジョブスクリプトとジョブ投入

more ofp1sol.sh

```
ofp1sol.sh (逐次実行ジョブ用スクリプト)
(ofp0mesh.shと同様なので略)
source $WM_PROJECT_DIR/etc/bashrc # OpenFOAMの環境設定
# ソルバ実行
# numactl -p1 : MC-DRAMに優先的にメモリを割当てる
# icoFoam : ソルバ
# $PJM JOBNAME : バッチジョブ名
# ${PJM_SUBJOBID:-$PJM_JOBID} : サブジョブID(ステップジョブ時)またはジョブID
# ソルバは、同じディレクトリ上で、異なるバッチジョブから実行したり、リスタート時に
# 複数実行する場合があるので、ログ名にバッチジョブ名とジョブIDを付加している
numactl -p1 \setminus
icoFoam >& \
log.icoFoam.$PJM_JOBNAME.${PJM_SUBJOBID:-$PJM_JOBID}
```

### ジョブの投入

pjsub ofp1sol.sh

## 生成ファイルの確認

### ファイルの確認(pjstatでジョブ完了を確認後)

tree

| 新規に生成されたもの              |                           |  |  |  |
|-------------------------|---------------------------|--|--|--|
| ├── 0.1                 | 解析結果の時刻ディレクトリ             |  |  |  |
| U U                     | 速度ベクトル                    |  |  |  |
| p                       | 圧力                        |  |  |  |
| −− phi                  | 流束(フラックス)                 |  |  |  |
| └── uniform             | 時刻ディレクトリの情報ファイルを収めたディレクトリ |  |  |  |
| L— time                 | 時刻や時間刻み等の情報               |  |  |  |
| 0.2                     | 解析結果の時刻ディレクトリ(中身は0.1と同様)  |  |  |  |
| 0.3                     | :                         |  |  |  |
| 0.4                     | :                         |  |  |  |
| 0.5                     | :                         |  |  |  |
| ├── log.icoFoam.*       | ソルバのログ                    |  |  |  |
| — ofp1sol.sh.e1234567   | ジョブの標準エラーファイル             |  |  |  |
| ├── ofp1sol.sh.i1234567 | ジョブの統計情報ファイル              |  |  |  |
| ├── ofp1sol.sh.o1234567 | ジョブの標準出力ファイル              |  |  |  |

# 流体解析のログ

### ログの確認

more log.icoFoam.\* Build : 4.1 ビルドバージョン(実行環境依存) Exec : icoFoam 実行コマンド :Date : May 1 2019 開始日時(実行環境依存) Time : 00:00:00 開始時刻(実行環境依存) Host : "c1234.ofp" ホスト名(実行環境依存) プロセスID(実行環境依存) PID : 123456 ケースディレクトリ(実行環境依存) : /work/0/gt00/txxxxx/lec-cavity/cavity Case 使用プロセッサ数(今回非並列計算なので1) nProcs : 1sigFpe : Enabling floating point exception trapping (FOAM SIGFPE). オプションフラグ fileModificationChecking : Monitoring run-time modified files using timeStampMaster allowSystemOperations : Allowing user-supplied system call operations // \* \* \* \* \* \* \* \* \* \* ソルバー自体のログ Create time Create mesh for time = 0PISO: Operating solver in PISO mode

# 流体解析のログ(続き)

```
log.icoFoam.*
                         #時間(反復)ループの開始
Starting time loop
                         #時刻
Time = 0.005
Courant Number mean: 0 max: 0 #クーラン数空間平均値, 最大値(1を超えないようにする)
smoothSolver: Solving for Ux, Initial residual = 1, Final residual =
8.90511e-06, No Iterations 19
#Ux(速度のx方向成分)の離散方程式についての線形ソルバのログ(Uyについても同様)
#smoothSolver: 線型ソルバ(Gauss-Seidel法)
#Initial residual: 初期残差
'#Final residual: 最終残差
#No Iterations: 反復回数
DICPCG: Solving for p, Initial residual = 0.590864, Final residual =
2.65225e-07, No Iterations 35
#p(圧力)の離散方程式についての線形ソルバのログ
#DICPCG: 線型ソルバ_PCG(前処理付き共役勾配法)+前処理DIC
```

# 流体解析のログ(続き)

log.icoFoam.\*

```
time step continuity errors : sum local = 2.74685e-09, global =
-2.6445e-19, cumulative = -4.44444e-19
#連続の式の誤差
#sum local : 誤差絶対値の格子体積重み付け平均
#global : 誤差(符号あり)の格子体積重み付け平均
#cumulative : globalの累積
ExecutionTime = 0.22 s ClockTime = 4 s
#ExecutionTime: 計算のみに要した時間(0.01秒単位)
#ClockTime: ファイルI/Oなどシステム時間も含めた実際の経過時間(秒単位)
Time = 0.01 #時刻。以下同様
#中略
Fnd
#OpenFOAMのアプリケーションは、正常終了の場合、通常最後にEndを出力する.
```

## 初期残差のプロット

初期残差のプロット (-r 1で1秒間隔で更新. 動作しない→ OF41 を実行)

foamMonitor -r 1 -l postProcessing/residuals/0/residuals.dat &

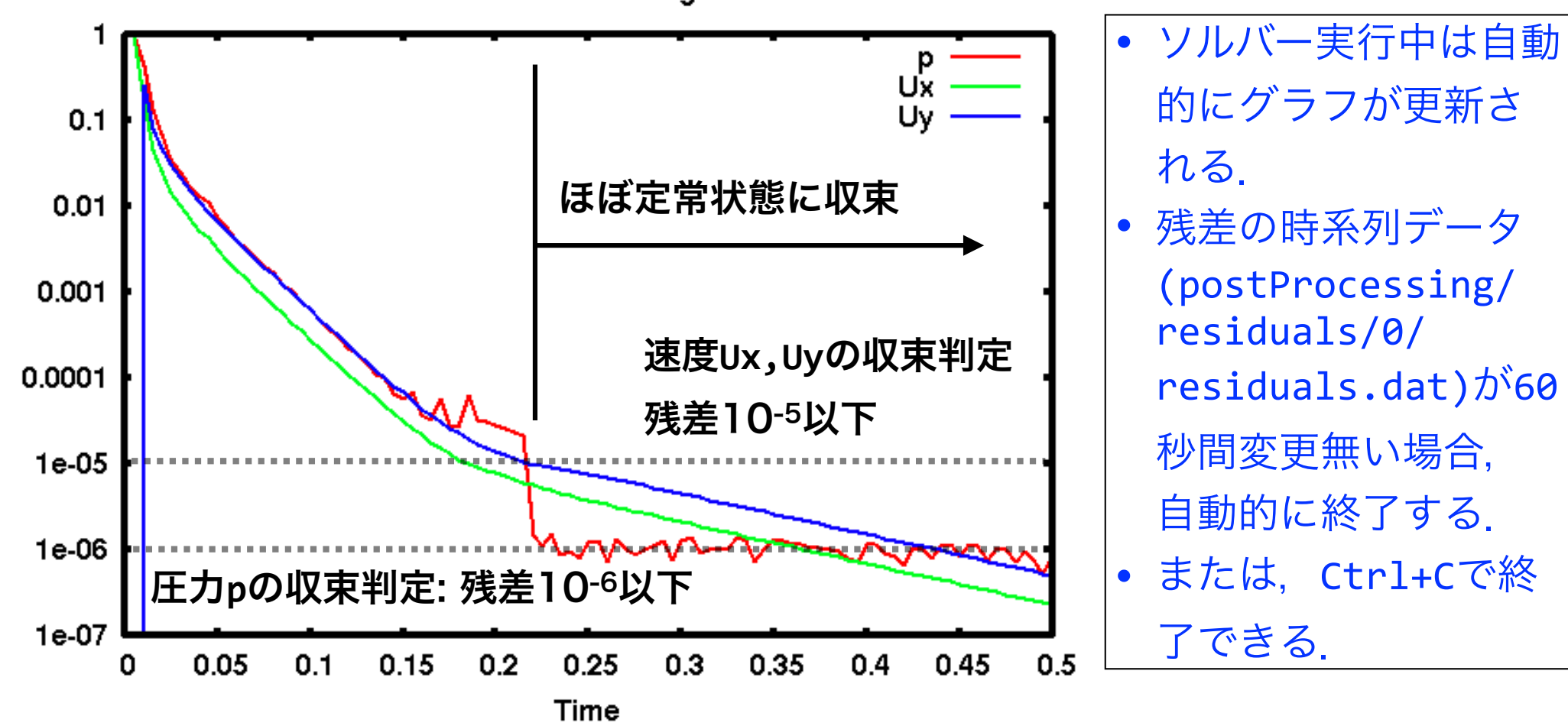

Data Monitoring

### ParaViewによる解析結果可視化

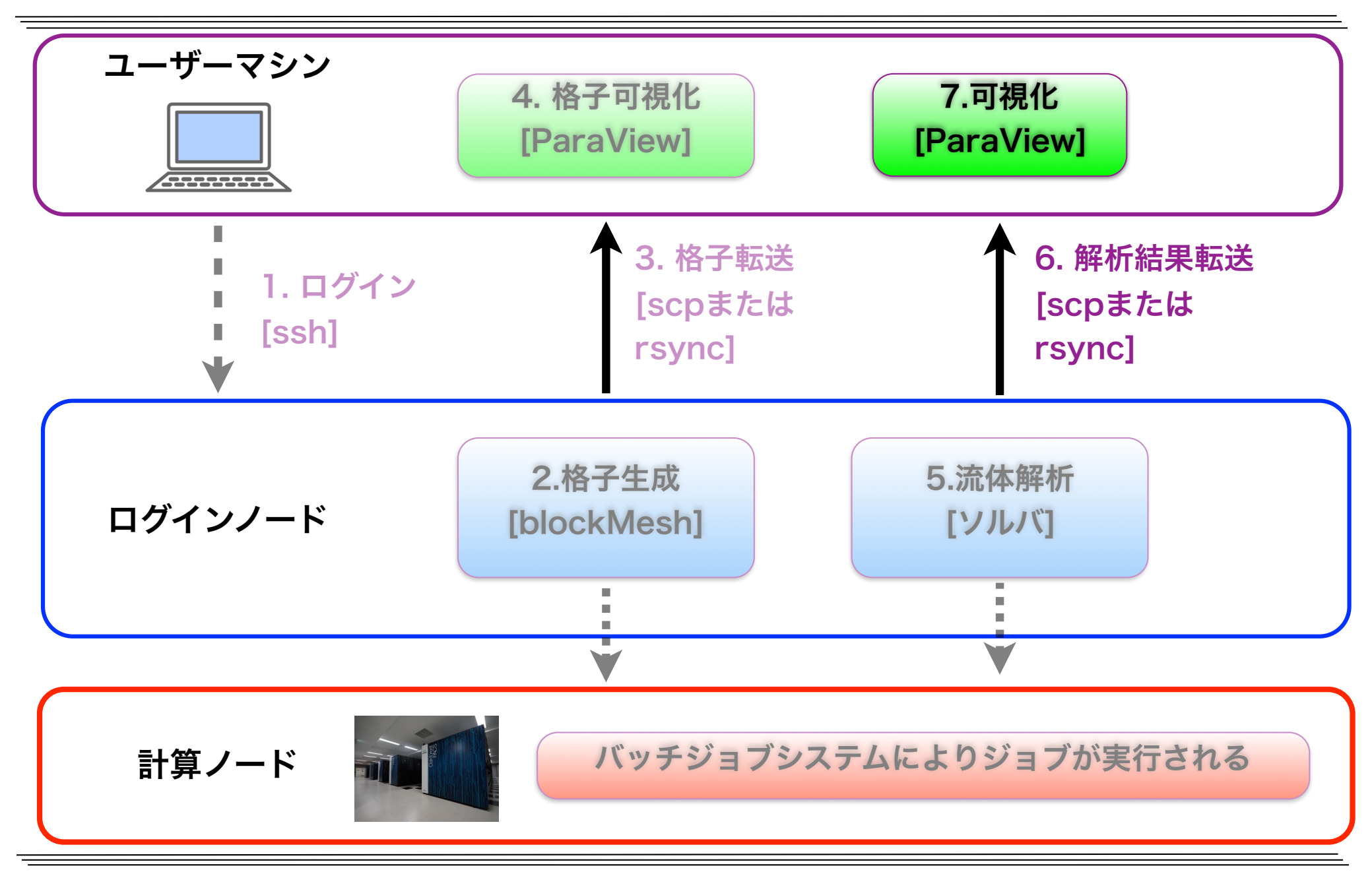

## 解析結果の転送

| ユーザーマシン(別端末)           | : ~/lec-cavity/  |  |
|------------------------|------------------|--|
|                        | A 解析結果転送 [rsync] |  |
| ログインノード(ofp.jcahpc.jp) | : ~/lec-cavity/  |  |

#### 解析結果の転送(別端末で実行)

#↑(カーソル上)を押して前のコマンドを呼び出す

rsync -auv txxxxx@ofp.jcahpc.jp:lec-cavity/ ~/lec-cavity/

```
receiving file list ... done
cavity/
cavity/log.icoFoam.ofp1sol.sh.l1234567
cavity/ofp1sol.sh.e1234567
cavity/ofp1sol.sh.i1234567
cavity/ofp1sol.sh.o1234567
cavity/0.1/
cavity/0.1/U
.
```

# ParaViewによる圧力の可視化

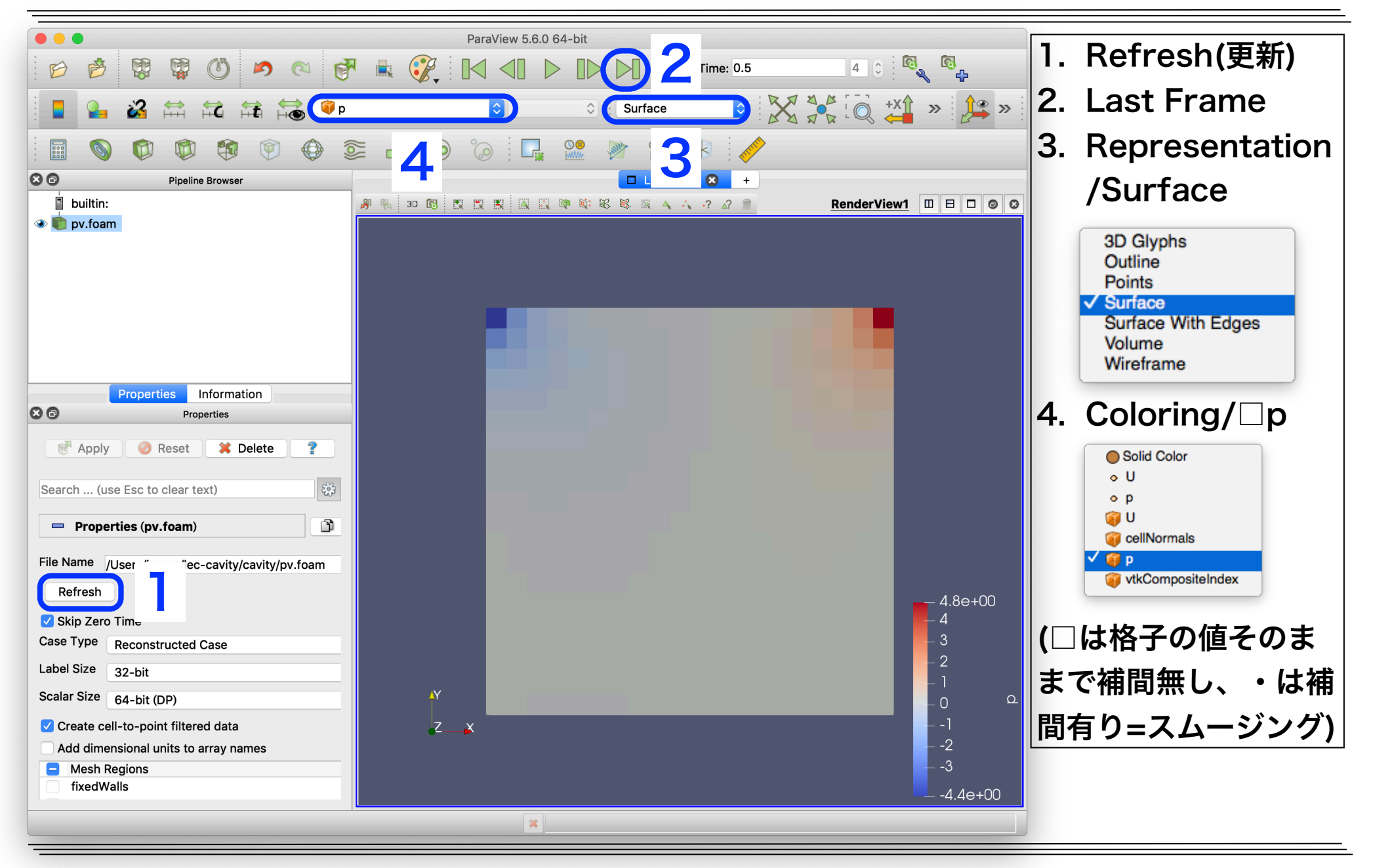

東京大学情報基盤センタースーパーコンピュータシステムお試しアカウント付き並列プログラミング講習会「OpenFOAM入門」

# ParaViewによる風速の可視化

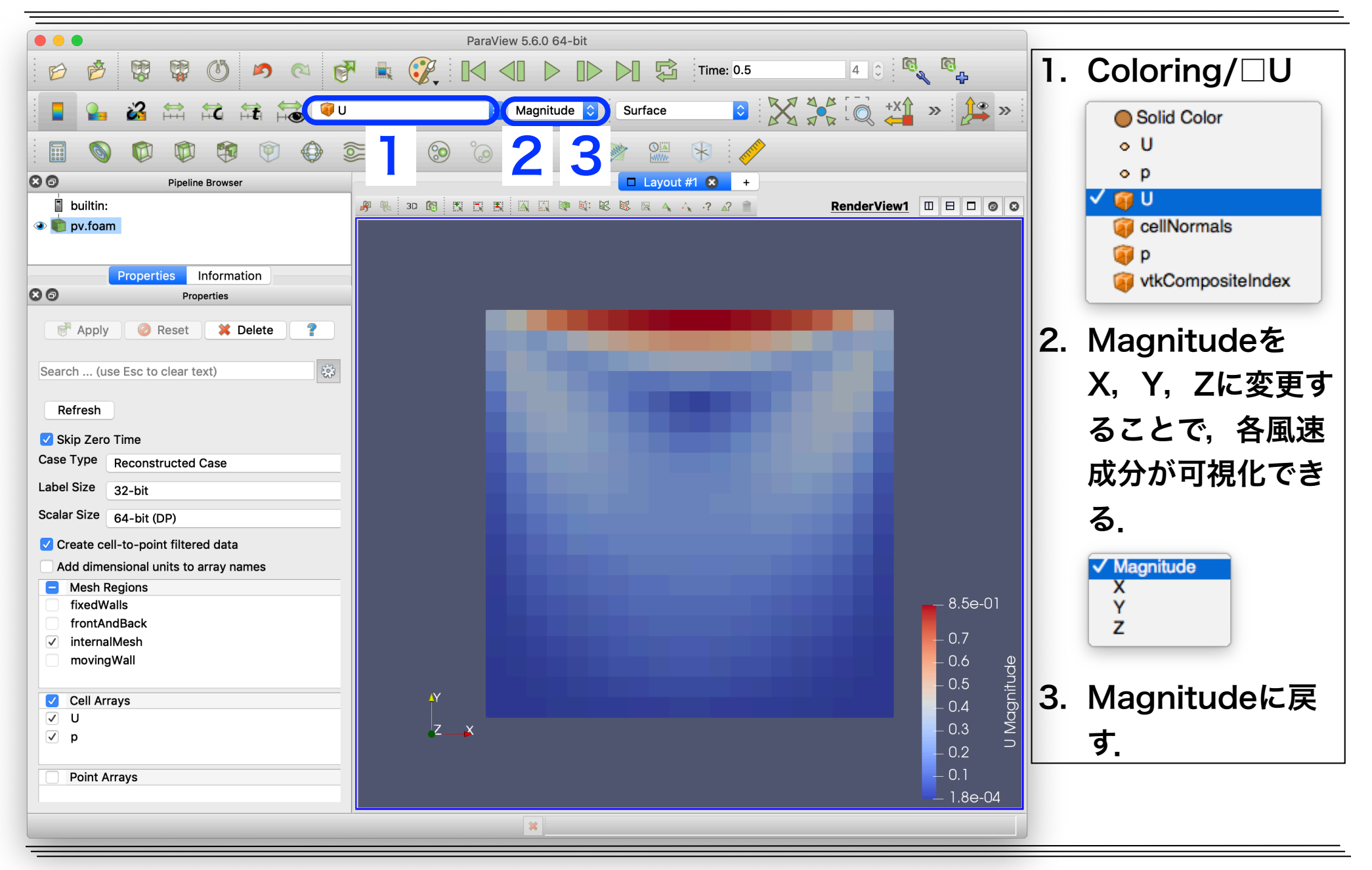

## ParaViewによる風速ベクトルの可視化

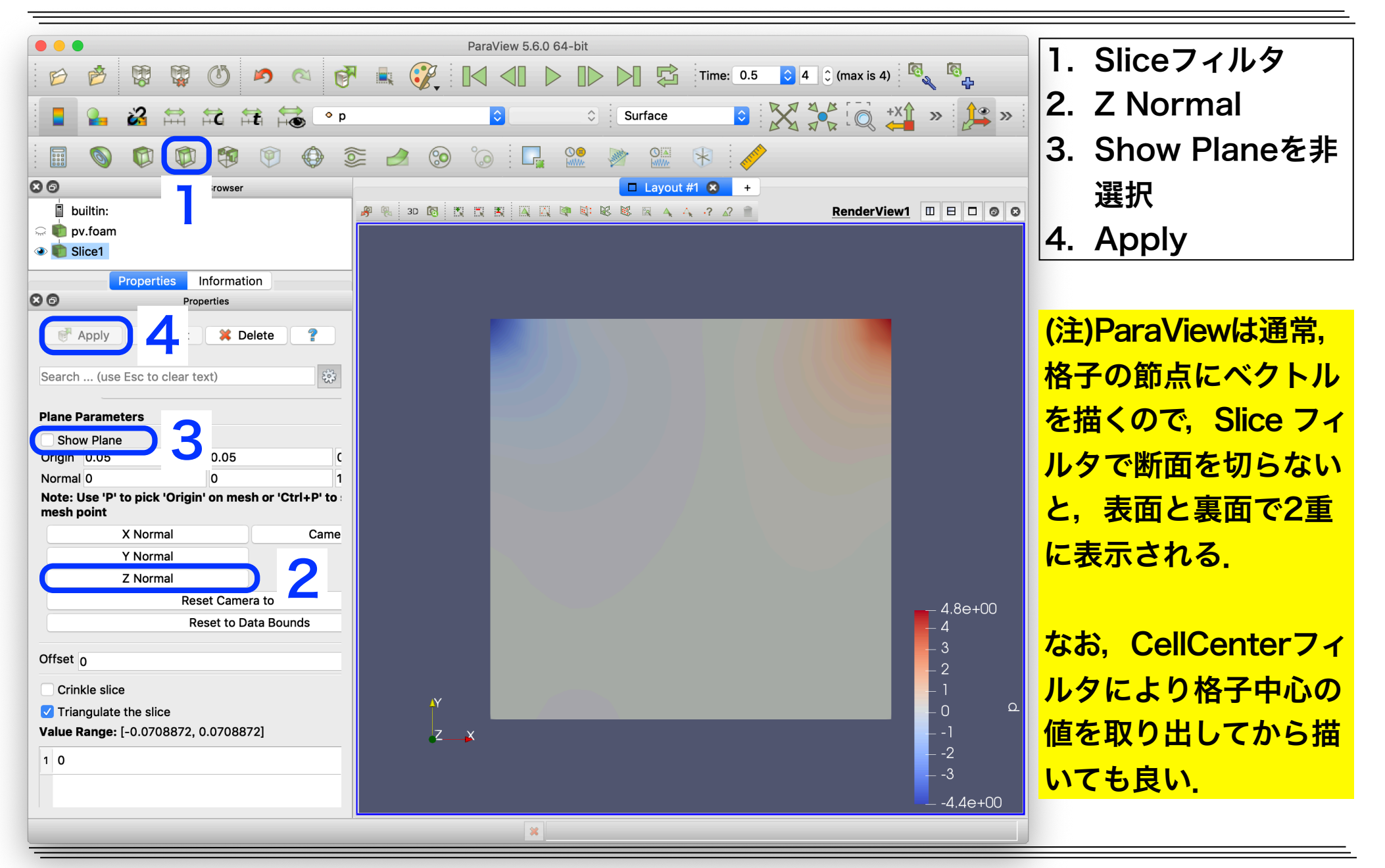

# ParaViewによる風速ベクトルの可視化(続き)

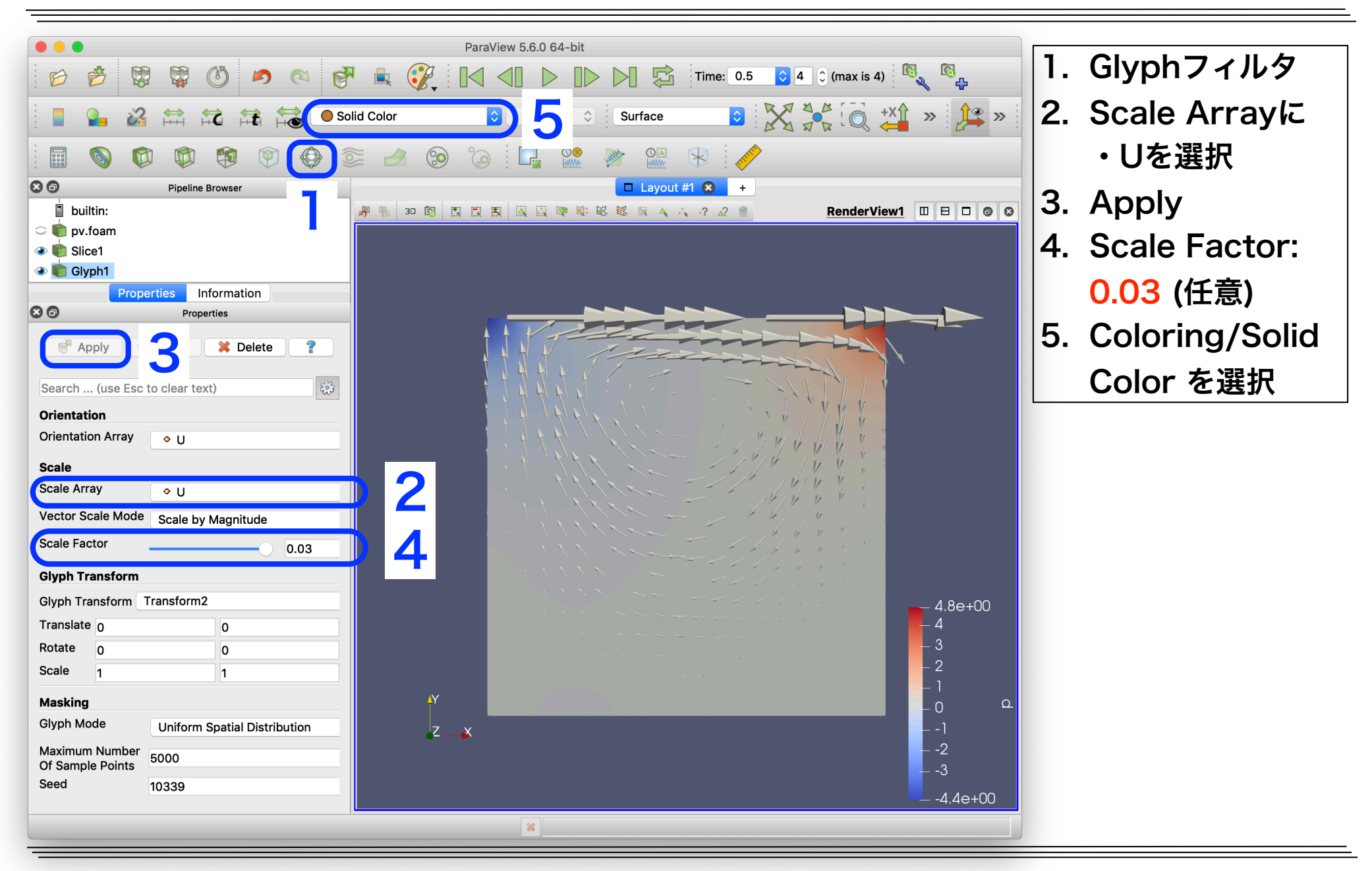

# ParaViewによる風速ベクトルの可視化(続き)

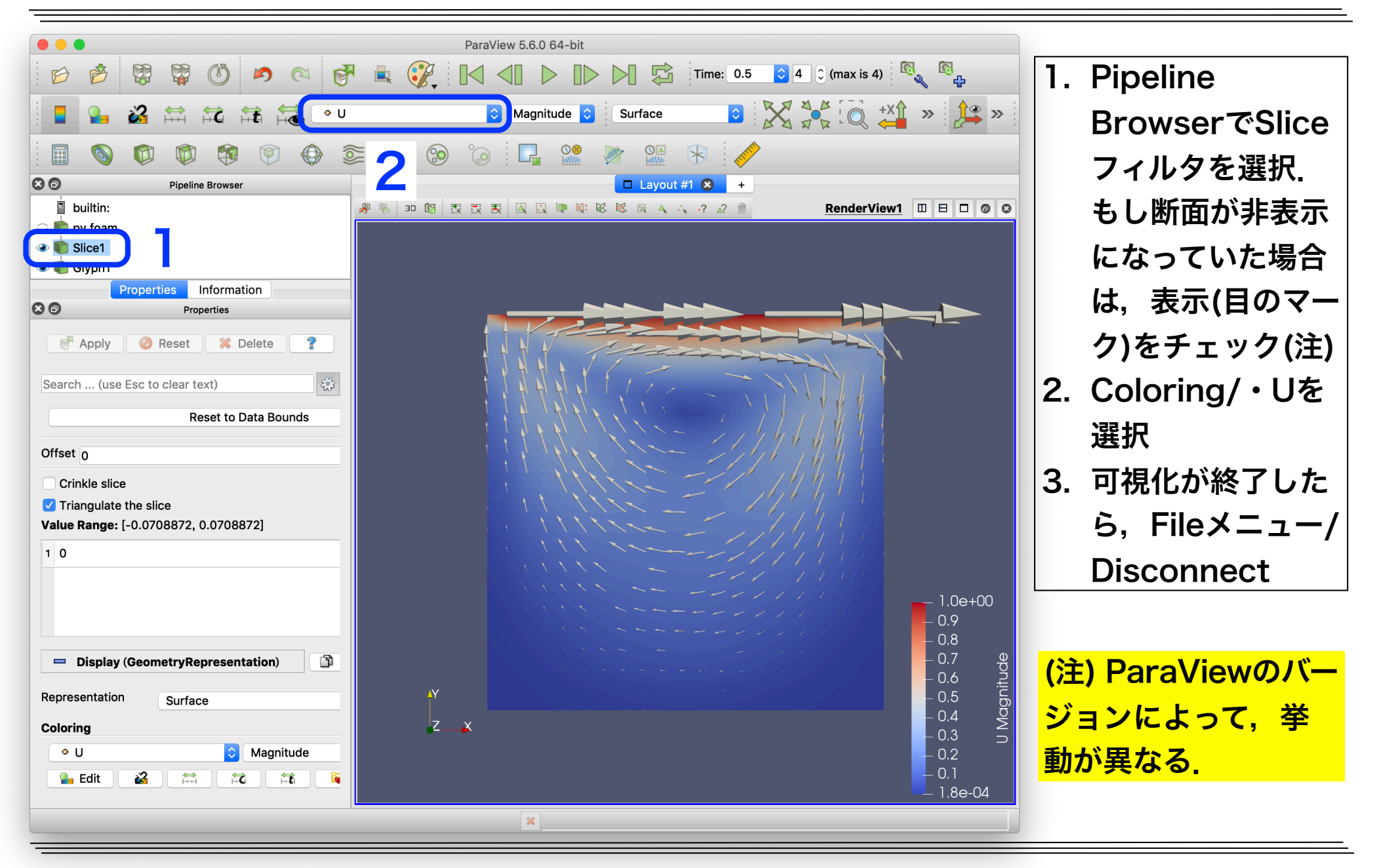

## ParaViewによる流線の可視化

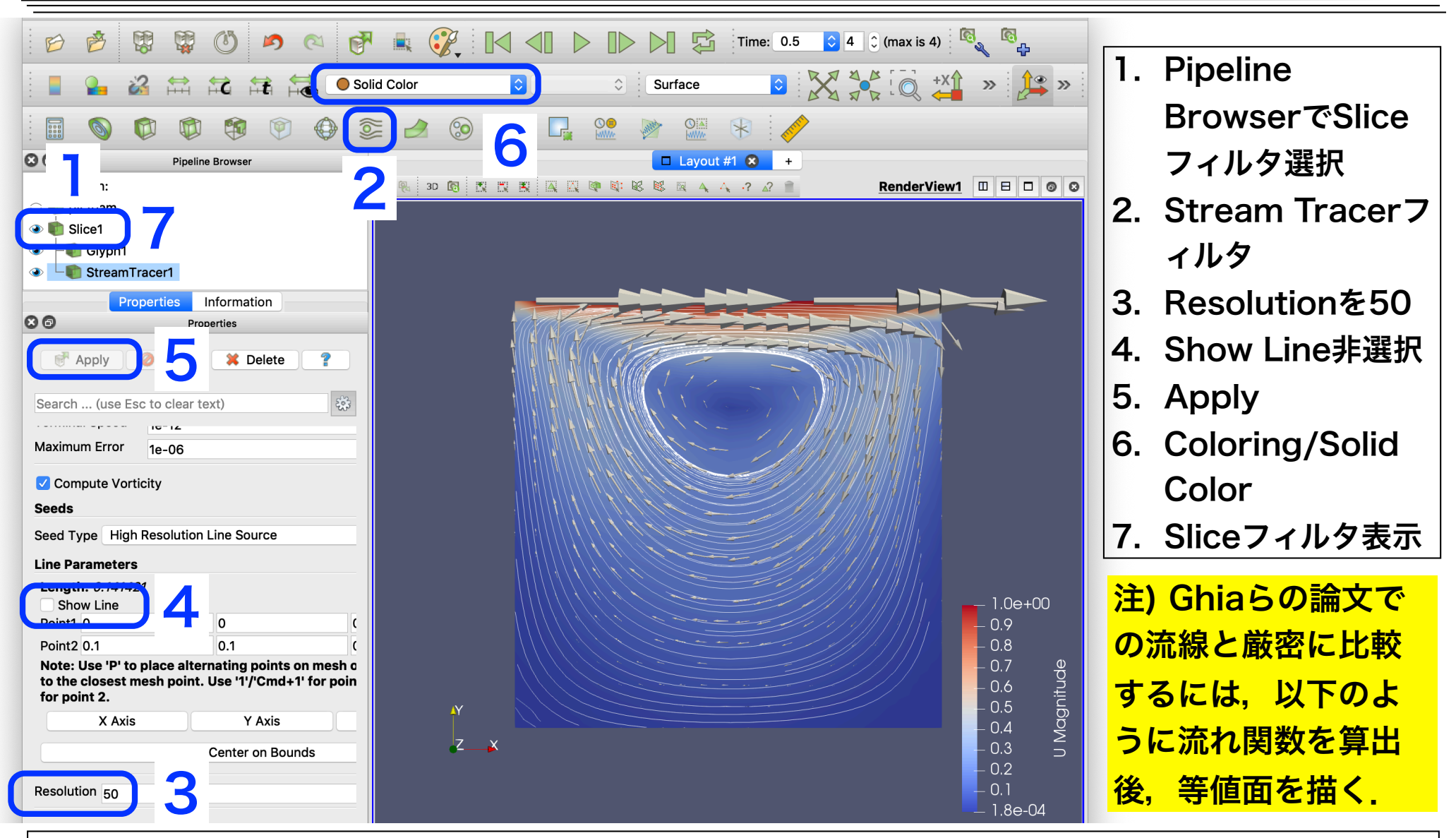

#### streamFunction #解析結果(流束phi)から流れ関数streamFunctionを算出

## キャビティ流れ演習II

- OpenFOAMの解析の検証(Validation)を行うため、[Ghia 1982]によるキャビティ中心のprofile lineでの速度の計算結果との比較プロットを作成する
- 比較プロットを行う場合,計算結果のサンプリングが必要
- サンプリングは postProcessユーティリティで行う(OpenFOAM-4.0, v1612+より前のバージョンではsampleユーティリティ)
- プロットは各自手慣れなツールを用いれば良いが、ここではOakforest-PACS
   にインストール済みであるgnuplotを用いる

水平profile line

OpenFOAMでの検証では以下のサイトも参照

- <u>PENGUINITIS キャビティ流れ解析</u>
- <u>オープンCAE勉強会@関西 「講師の気まぐれ</u>

<u>OpenFOAMもくもく講習会」テキスト</u>

鉛直profile line

## Ghiaらによるcavity解析の再現

- Ghiaらによる解析では、以下のようにOpenFOAMのチュートリアルの cavityケースと設定が異なるため、cavityケースをコピー後修正する
   ✓ キャビティの辺長:0.1 → 1
  - ✓ 辺の分割数:20 → 128 or 256 (ただし、最初は20のままにする)
  - ✓ Re数: 10 → 100, 400, 1000, 3200, 5000, 7500, 10000

#### ケースの複製(Re数=100,辺の分割数=20,ノード数=1,並列数=2x2)

cd ~/lec-cavity mkdir cavity2 #新ケースのディレクトリ作成(名前は任意だが, このまま打つ) foamCopySettings cavity cavity2 #設定をコピー cd cavity2 foamCleanTutorials #実行結果を消去

# Ghiaらの解析に合わせた設定変更

### 格子生成設定ファイルの編集

vi system/blockMeshDict

convertToMeters **1; //メートル単位への変換係数** 

vertices //頂点の座標リスト

(0 0 0) //頂点0

(100) //頂点1(変換係数を1にしたので,辺長が1に修正される)

### 実行制御の設定ファイルの編集

#### vi system/controlDict

| endTime                  | 15; //解析の終了時刻 [s]                        |
|--------------------------|------------------------------------------|
| deltaT                   | 0.005; //時間刻み [s]                        |
| writeControl             | timeStep; //解析結果書き出しの決定法                 |
| writeInterval            | <b>1000;</b> //書き出す間隔(1000time step=5s毎) |
| <mark>終了時刻を15sにし,</mark> | 結果を書き出す間隔を5s毎にする。ただし、高Re数では、概ね定常         |
| になるまでに多くの                | 時間積分が必要であり,完全には定常にならない.                  |

ジョブ投入・残差モニター・強制終了

#### ジョブ投入

pjstat

pjsub ofp0mesh.sh

#ジョブの終了を確認してから次に進む

pjsub ofp1sol.sh

ofp1sol.shがジョブ実行中になったら残差モニターとログ確認

foamMonitor -r 1 -l postProcessing/residuals/0/residuals.dat &
tail -f log.icoFoam.\*

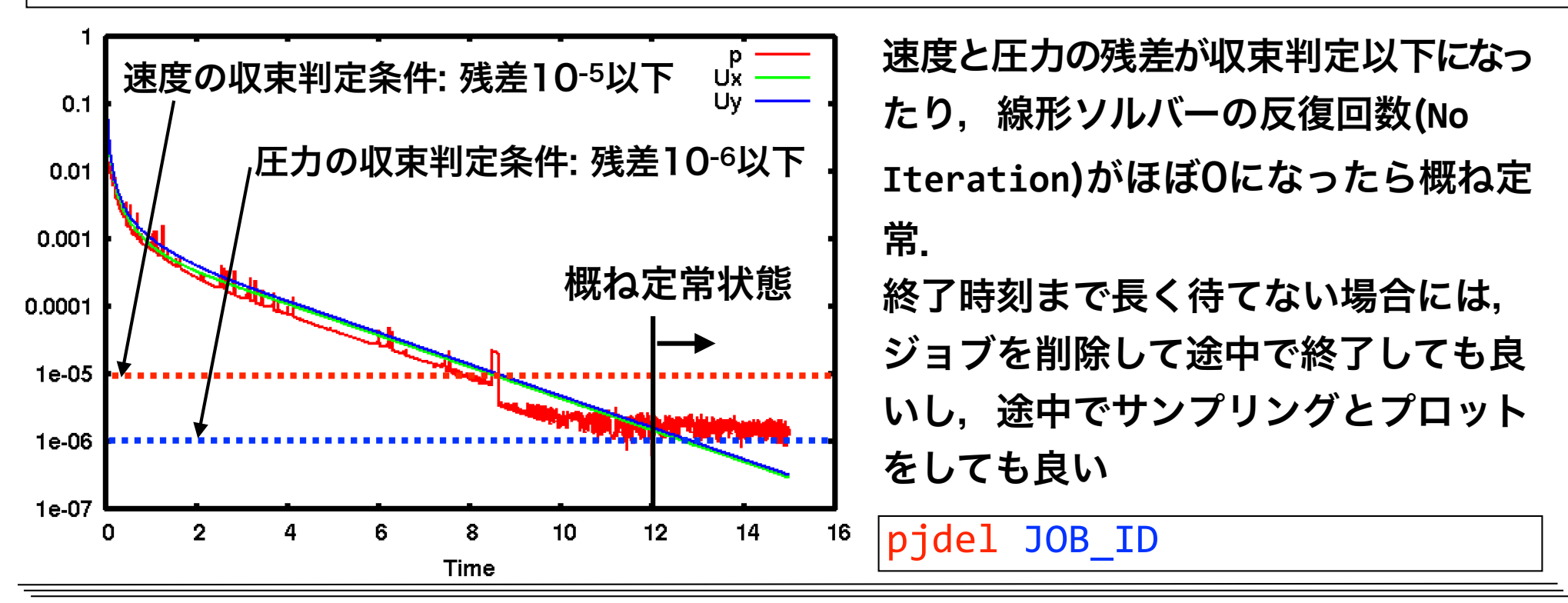

# 計算結果のサンプリング

### サンプリング設定ファイルの確認(既にcavityケースでコピーしている)

more system/sample

```
¦libs ("libsampling.so"); //本関数のライブラリ(動的にリンクされる)
type sets; //集合サンプリング 他にもsurfaces(面サンプリング)等がある
setFormat raw; //出力フォーマット, raw:テキスト形式. 他にvtk,csv,gnuplot等がある
interpolationScheme cellPointFace; //補間方法(格子中心, 節点, 界面の値から補間)
//cell:格子中心のみ(格子内一定), cellPoint:格子中心, 節点から補間
fields ( U ); //サンプリングする場のリスト
sets //集合サンプリングの定義
 lineX1 //サンプリング名
                                                       lineY1
   type midPointAndFace; //サンプリング型, 格子中心と界面. 他にfaceなど
   axis x; //出力する座標軸, x/y/z/xyz(全座標)
   start (-0.001 0.5 0.05); //サンプリング開始点
                                           lineX1
        (1.001 0.5 0.05); //サンプリング終了点
   end
 lineY1 //サンプリング名(以下, lineX1と同様なので略)
```

## サンプリングの実行

### サンプリング実行

postProcess -func sample -latestTime #-latestTimeは最終時刻のみ実行とするオプション

#オプション無しの場合、出力された時刻全てに対して実行される

本来は、このようなプリポスト処理は、プリポストノードで実行するのが望ましいが、演習で はプリポストノードが使用できず、高負荷ではないのでログインノードで実行する

#### サンプリング結果確認

more postProcessing/sample/15/lineX1\_U.xy

postProcessing/sample/15/lineX1\_U.xy

| x Ux         | Uy      | Uz         | sar  | npleにおけるAxisの指定がxなので,x座標が出力されている |
|--------------|---------|------------|------|----------------------------------|
| 0 0<br>0.025 | 0<br>-0 | 0<br>.0021 | 0791 | 0.0432661 0                      |
| 0.975<br>1 0 | -0<br>0 | .0049      | 9169 | -0.0506717 0                     |

# プロット

#### gnuplotの入力ファイル確認

more profiles.gp

#### profiles.gp(一部のみ表示)

#### plot \ 'u-vel.dat' using 3:2 axes x2y1 title 'Ghia et al., u' with point pt 4\ ,'v-vel.dat' using 2:3 axes x1y2 title 'Ghia et al., v' with point pt 6\ ,'< cat postProcessing/sample/\*/lineY1\_U.xy'\ using 2:1 axes x2y1 title 'case 0, u' \ ,'< cat postProcessing/sample/\*/lineX1\_U.xy' \ using 1:3 axes x1y2 title 'case 0, v' u-vel.dat, v-vel.datがGhiaらの結果(出典:<u>オープンCAE勉強会@関西 - 「講師の気</u> <u>まぐれOpenFOAMもくもく講習会」テキスト</u>). Re数に応じて赤字のカラム番号を要変更 Re=100(3カラム), 400(4), 1000(5), 3200(6), 5000(7), 7500(8),10000(9)

gnuplot実行

gnuplot profiles.gp

### プロットファイル表示(表示できない場合には, PC側に同期して表示する)

evince profiles.pdf &

# プロット結果と自習演習

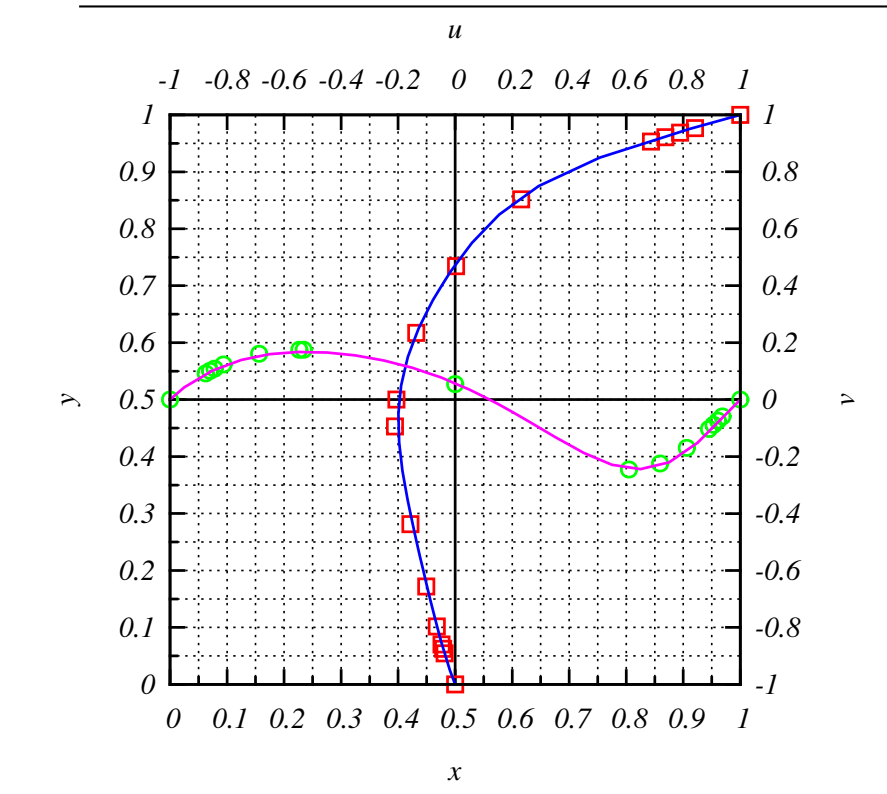

| Ghia et al., u |   |
|----------------|---|
| Ghia et al., v | 0 |
| case 0, u -    |   |
| case 0, v -    |   |

Re=100の場合には,粗い20分割で, Ghiaらによる128分割の計算結果とほぼ一致

Ghiaらの検討Re数:

100, 400, 1000, 3200, 5000, 7500, 10000

自習課題1: Re数を上げていき,定常状態に近い計算結果を取得しプロットする. ヒント:Re数を変更するには,動粘性係数nuを変更する.profiles.gpも変更する. 自習課題2: 自習課題1でGhiaらの結果と大きく異なる場合,1辺の分割を128に変更して,Ghiaらと一致するか確かめる.なお,高Re数で積分時間を増した場合には,最大実行時間15分以内に収束しない場合もある.

ヒント:格子の分割数を変更するには、blockMeshの設定を変更する.

キャビティ流れ演習III

### OpenFOAMの並列計算手法

1. 格子生成

- 2. 領域分割 (decomposePar)
- 3. MPI並列でソルバを実行

#### (MPI+OpenMPのハイブリット並列は標準では未実装.研究例有り)

4. 領域毎の解析結果を再構築 (reconstructPar)

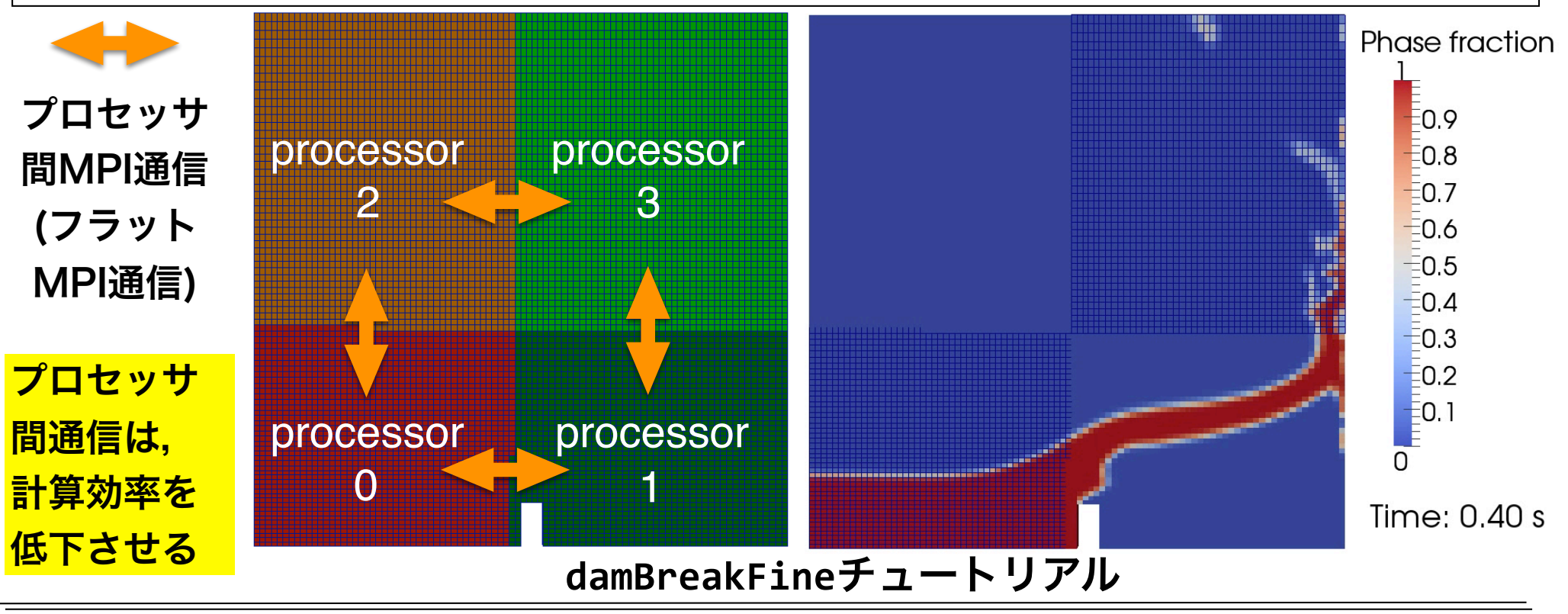

# 領域分割用ジョブスクリプト

more ofp2de.sh ofp2de.sh #!/bin/bash #PJM -L rscgrp=lecture-flat #PJM -L node=1 #PJM -L elapse=0:15:00 #PJM -g gt00 HPJM -S # 標準で有効なmoduleをpurgeで全てunload module purge module load gcc/4.8.5 # Gcc-4.8.5のmoduleをload # OpenFOAM-4.1のmoduleをload module load openfoam/4.1 source \$WM\_PROJECT\_DIR/etc/bashrc # OpenFOAMの環境設定 decomposePar -cellDist >& log.decomposePar # 領域分割 # -cellDist : 格子の領域番号を場cellDistに出力(可視化用 必須ではない) 領域分割ジョブの投入

pjsub ofp2de.sh

# 領域分割ジョブ投入とログの確認

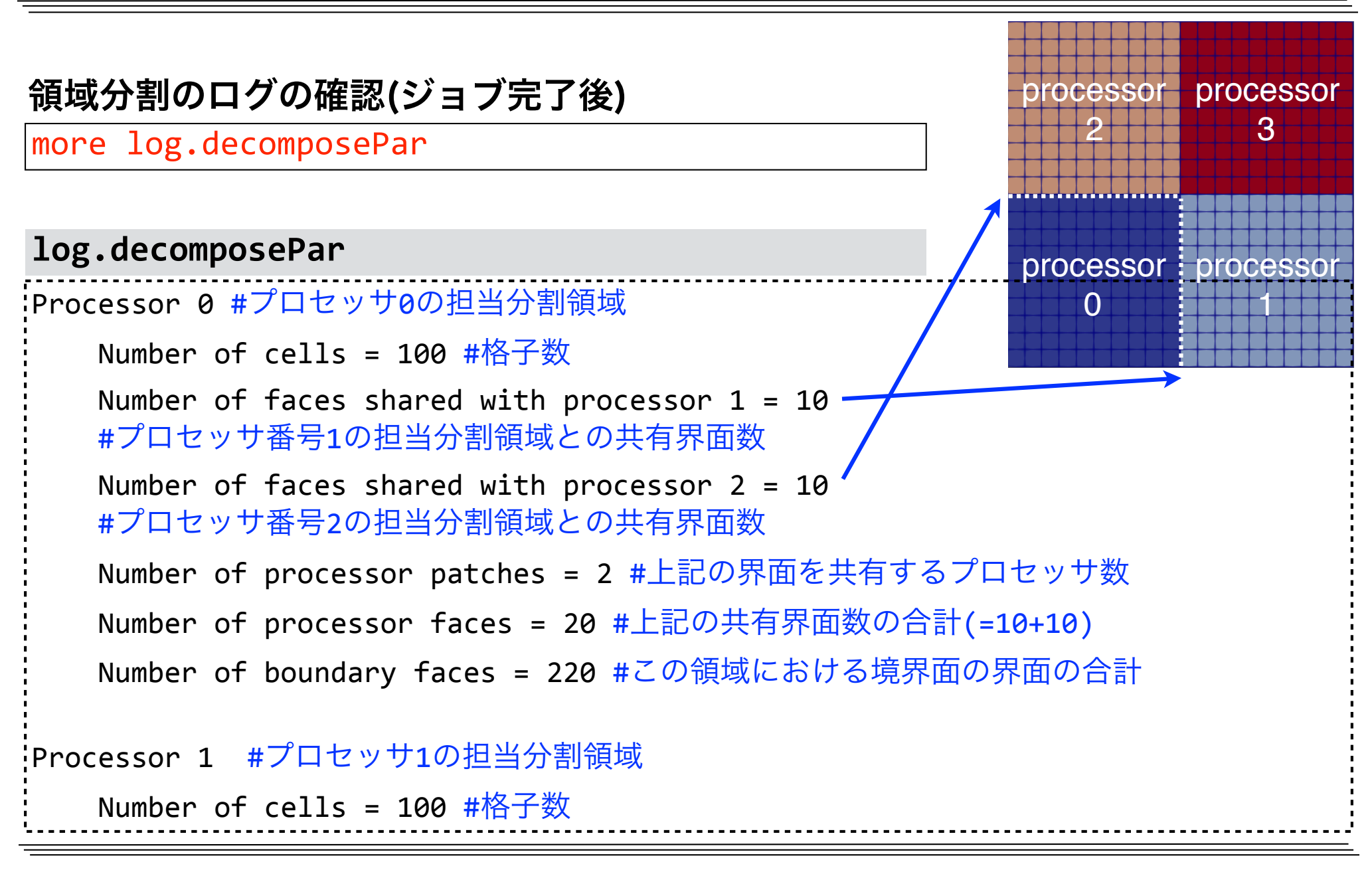

# 領域分割のログの確認(続き)

log.decomposePar Number of processor faces = 40 #共有界面数の総数(小さいほうが良い) #以下、全プロセッサ担当分割領域における各種統計値 #プロセッサの計算能力が同等な場合、以下の量はバラツキが無いほうが良い Max number of cells = 100 (0% above average 100) Max number of processor patches = 2 (0% above average 2) Max number of faces between processors = 20 (0% above average 20) Wrote decomposition as volScalarField to cellDist for use in postprocessing. Time = 0processor processor Processor 0: field transfer #プロセッサ0のディレクトリに場データを出力(以下同様) Processor 1: field transfer Processor 2: field transfer processor processo Processor 3: field transfer  $-\mathbf{0}$ 

## 領域分割結果

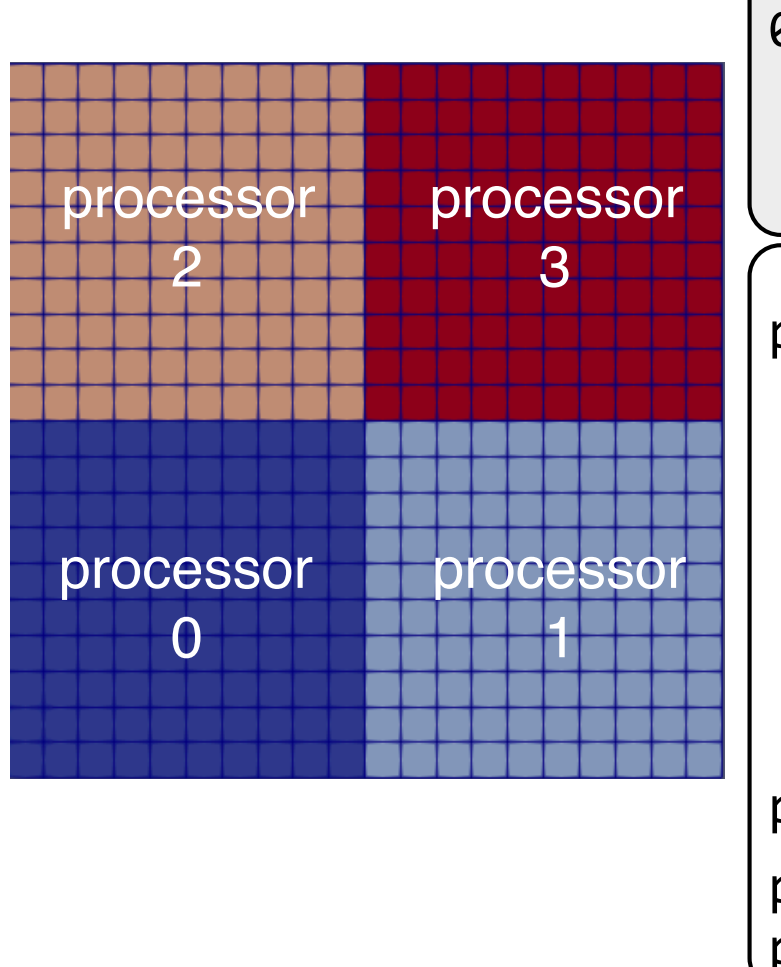

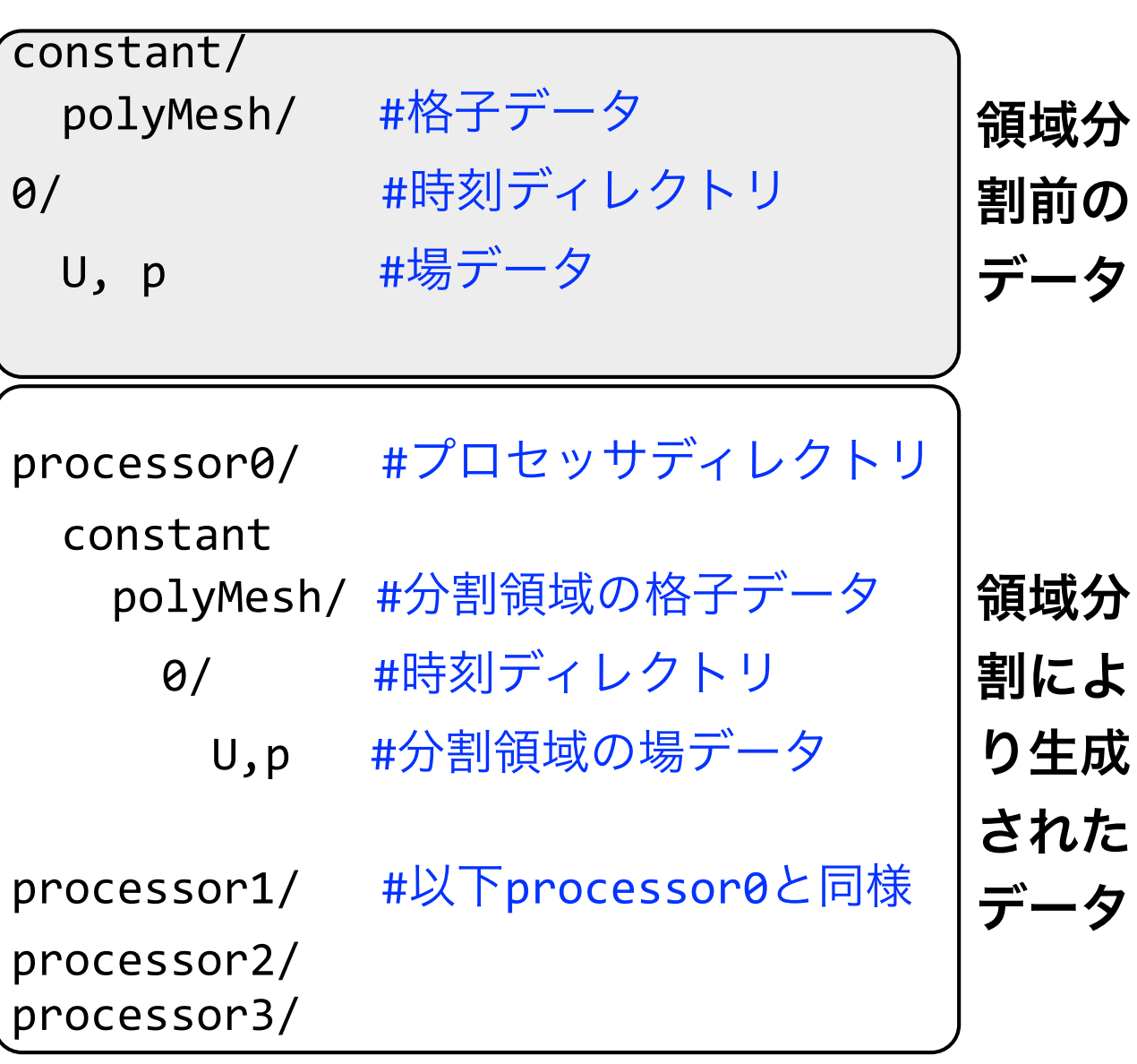

### 解析結果の転送

| (ユーザーマシン(別端末)          | :~/lec-cavity/   |  |
|------------------------|------------------|--|
|                        | A 解析結果転送 [rsync] |  |
| ログインノード(ofp.jcahpc.jp) | : ~/lec-cavity/  |  |

### 解析結果の転送<mark>(別端末で実行)</mark>

# ↑(カーソル上)を押して前のコマンドを呼び出す

rsync -auv txxxxx@ofp.jcahpc.jp:lec-cavity/ ~/lec-cavity/

新ケースディレクトリへの移動および可視化用ファイル作成 (別端末で実行)

cd ~/lec-cavity/cavity2
touch pv.foam

# ParaViewによる分割領域の可視化

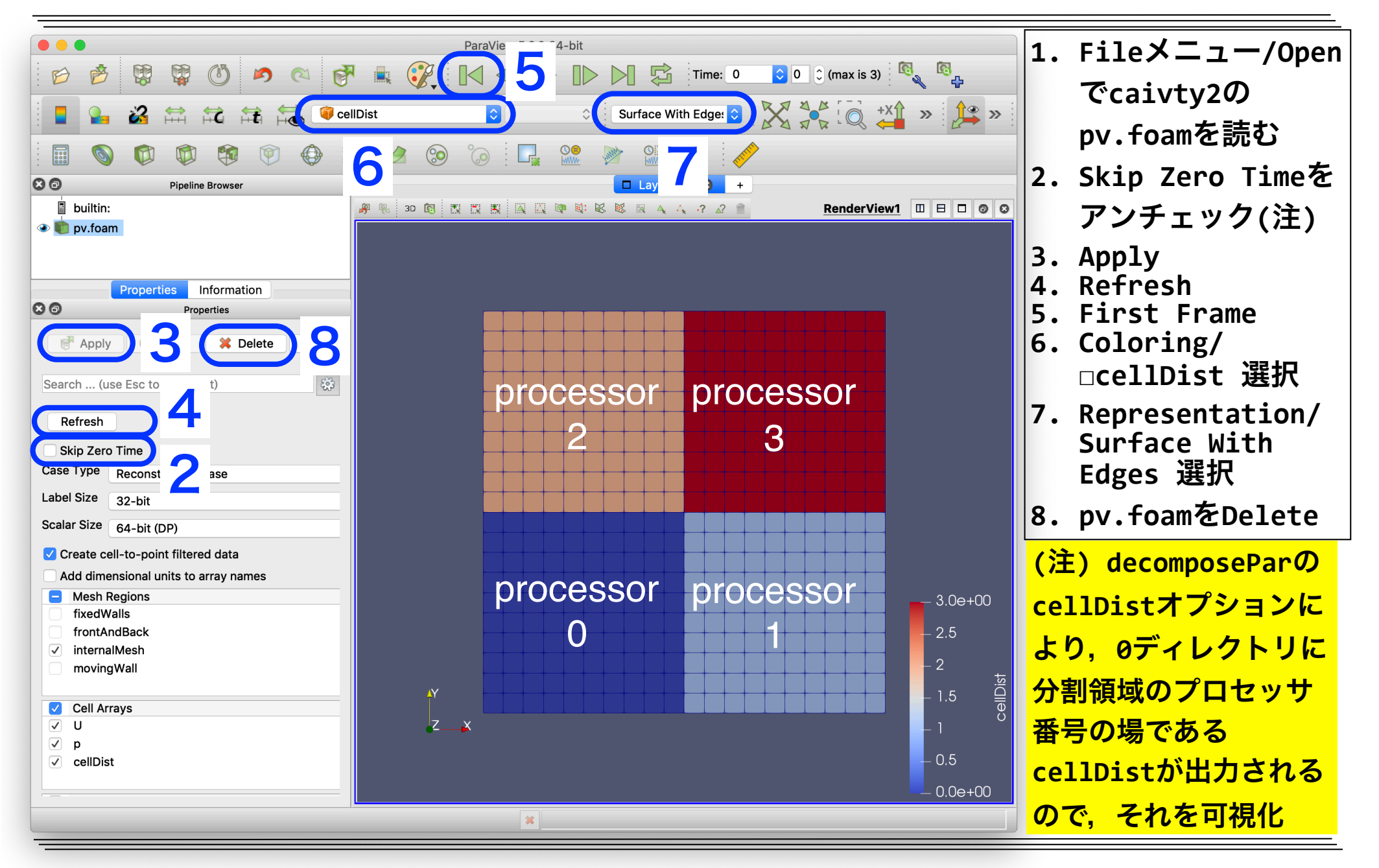

# 並列計算実行用ジョブスクリプト

ofp3sol-par.sh (フラットMPI並列ジョブ用スクリプト,赤字が並列用追加分)

```
#!/bin/bash
#PJM -L rscgrp=lecture-flat
:#PJM -L node=1
                 MPIプロセス数
#PJM --mpi proc=4
(略)
source /usr/local/bin/mpi_core_setting.sh # MPIプロセスのピニング
                             # Intel MPIのDEBUG情報レベル
export I MPI DEBUG=5
# 並列ソルバ実行
# mpiexec.hydra : Intel MPIのMPI並列実行コマンド
# -n $PJM_MPI_PROC : プロセス数指定(PJMによりPJM_MPI_PROCに設定される)
# numactl -p1 : MC-DRAMに優先的にメモリを割当てる
# icoFoam : ソルバ
# -parallel : 並列実行の指定(OpenFOAMのコマンド共通のオプション)
mpiexec.hydra -n $PJM_MPI_PROC \
numactl -p1 ∖
icoFoam -parallel >& \
log.icoFoam.$PJM_JOBNAME.${PJM_SUBJOBID:-$PJM_JOBID}
```

# 並列計算とログ確認

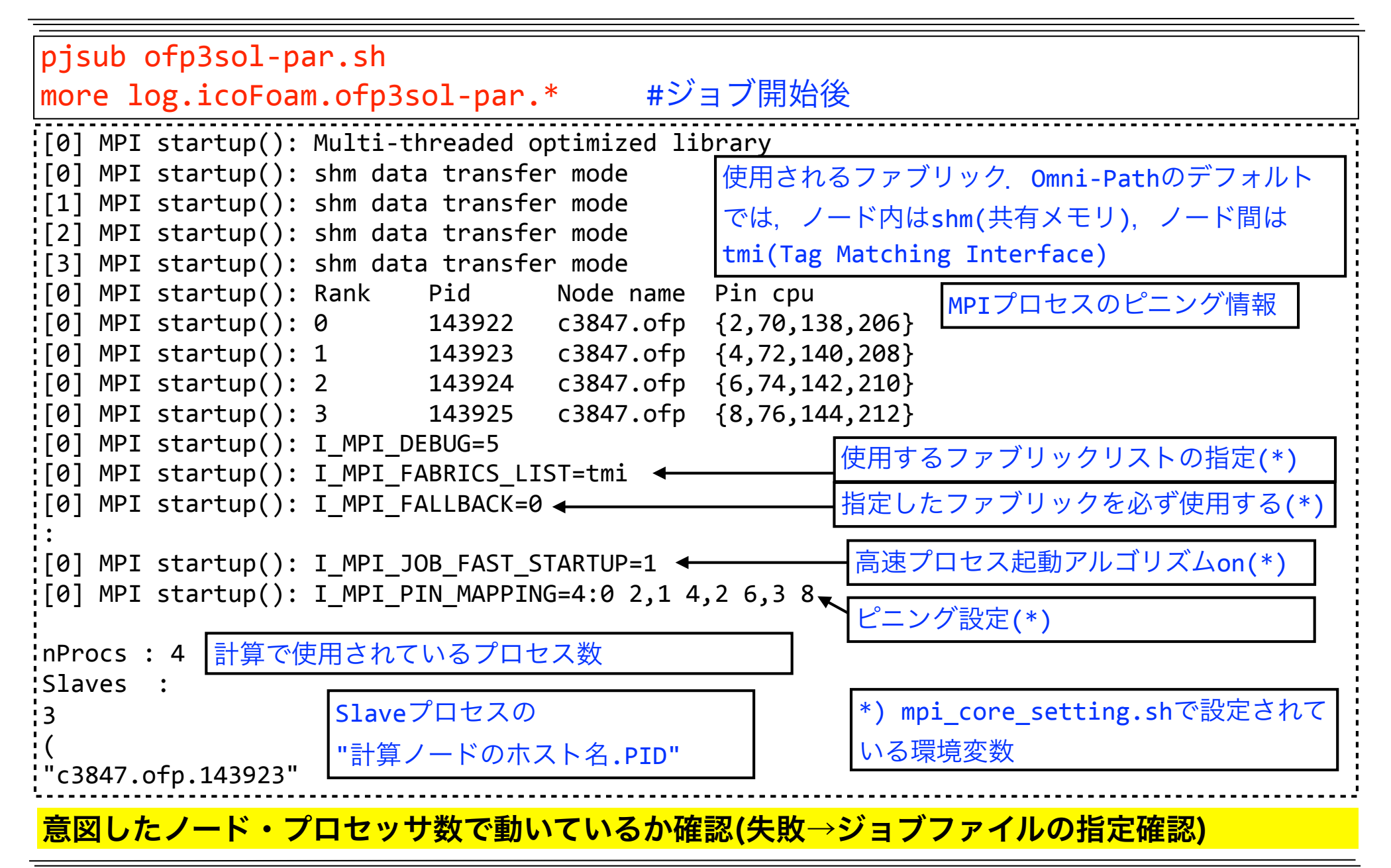

MPIプロセスのピニング

#### ピニング・スクリプト(/usr/local/bin/mpi\_core\_setting.sh)によるMPIプロセスのピニング

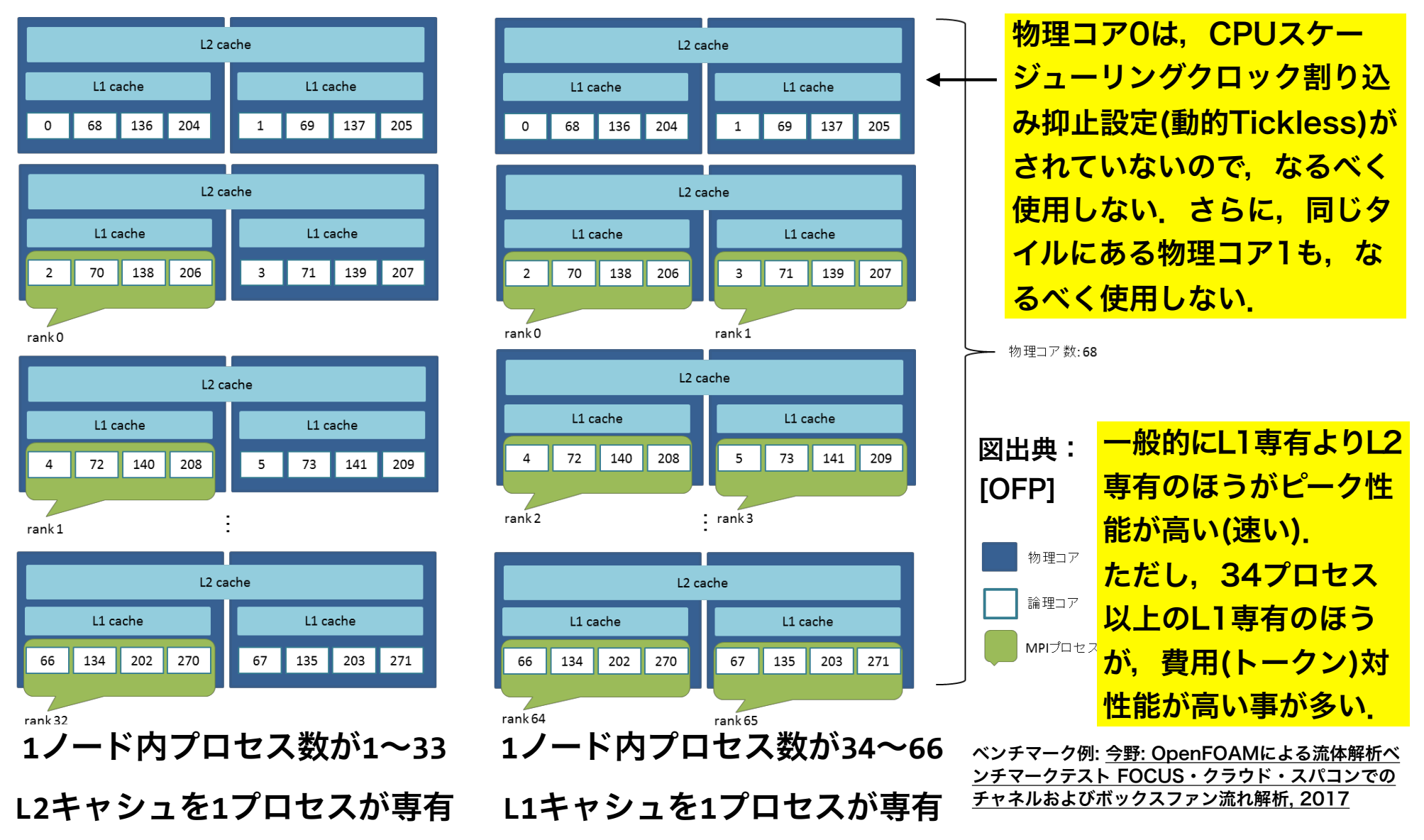

# 並列計算結果の再構築用ジョブスクリプト

```
more ofp4re.sh
ofp4re.sh
#!/bin/bash
#PJM -L rscgrp=lecture-flat
#PJM -L node=1
#PJM -L elapse=0:15:00
#PJM -g gt00
#PJM -S
module purge
                                # 標準で有効なmoduleをpurgeで全てunload
                                # Gcc-4.8.5のmoduleをload
module load gcc/4.8.5
module load openfoam/4.1
                                # OpenFOAM-4.1のmoduleをload
source $WM_PROJECT_DIR/etc/bashrc # OpenFOAMの環境設定
reconstructPar >& log.reconstructPar # 領域再構築
```

### 領域分割ジョブの投入

pjsub ofp4re.sh
## 並列計算結果の再構築

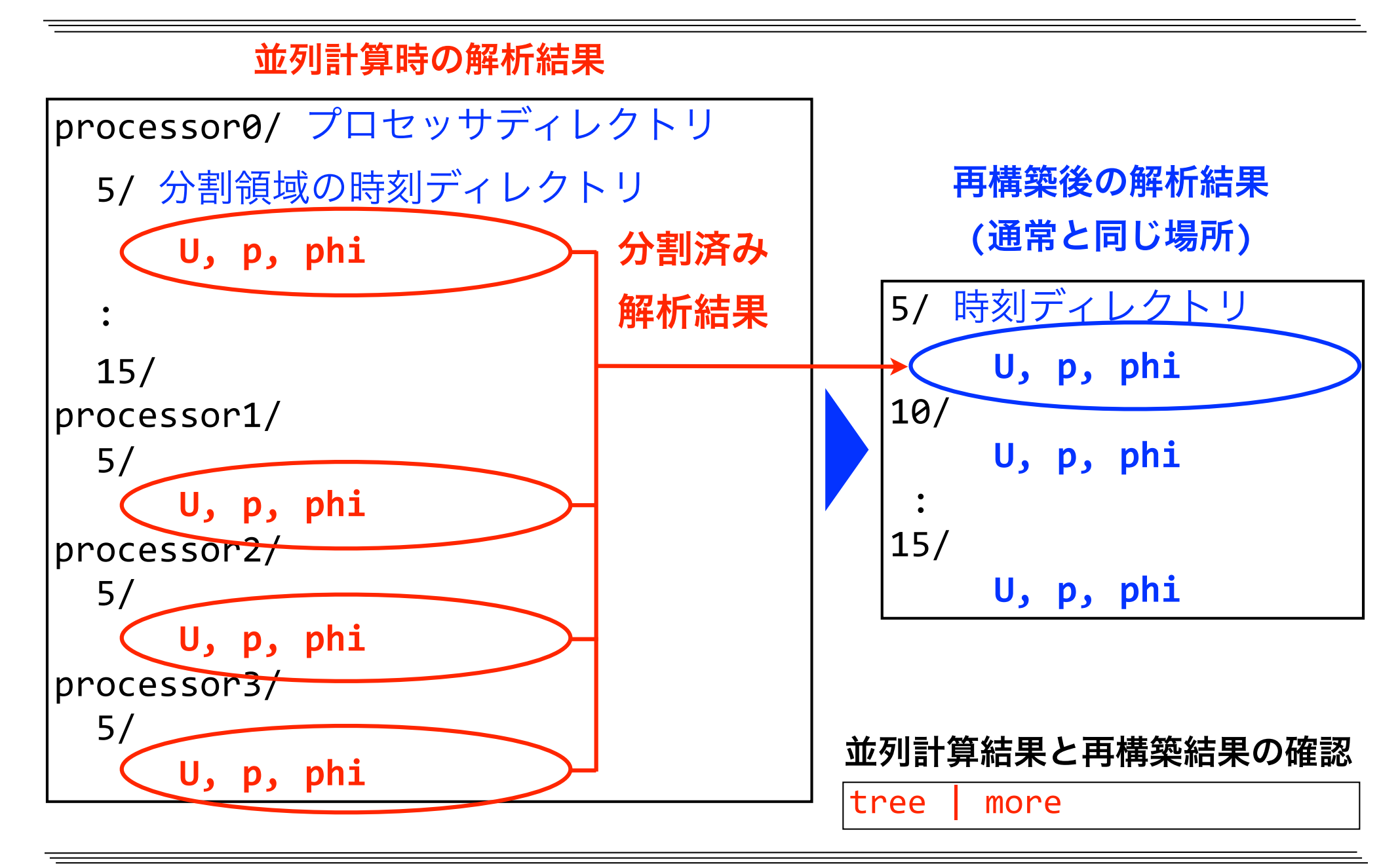

## 演習課題

課題1 Re=100, 20分割格子, 1ノードP並列における並列計算のスピードアップ率および 並列化効率(Strong scaling)を求める.

方法:n並列時の最初と最後の時間ステップのExecutionTimeの差をt(n)として、以下で 求める(初期ステップ完了にかかる時間は除外して並列化効率を算出)

- スピードアップ率:  $S_P = T_S / T_P = t(1)/t(P)$
- 並列化効率 :  $E_P = S_P / P = (t(1)/t(P)) / P$

#### ソルバーのログからt(n)を算出するスクリプトを使用して算出する場合(赤字がt(n))

../bin/averageExecutionTime.sh

#Filename,TimeSteps[-],InitTime[s],LastTime[s],Time[s],AveTime[s] log.icoFoam.ofp1sol.sh.2508789,3000,0.13,17.27,<mark>17.14</mark>,0.00571524 log.icoFoam.ofp3sol–n4.sh.2508866,3000,0.13,24.47,<mark>24.34</mark>,0.00811604

pythonなどでスピードアップ率等を計算

python -c "print(17.14/24.34)"

0.704190713698 #逆に遅くなる

今回は格子数が20×20=400と非常に少なく、プロセスあたりの格子数10×10=100に対して、MPI通信 が必要な共有界面数が10×2=20と相対的に非常に多いので、並列計算の効率が非常に悪い。

## 演習課題(続き)

課題2 128または256分割格子で1ノードおよび複数ノード(最大16)での異なる並列数の 計算を行い,スピードアップ率および並列化効率(Strong scaling)を求める.また, MPIプロセスのピニングを実行しないケースも調べてみる.

ケースの複製例(Re=100,辺の分割数128,ノード数1,並列数=8x8)

cd ~/lec-cavity

mkdir cavity3 #新ケースのディレクトリ作成(名前は任意)

foamCopySettings cavity2 cavity3 #設定をコピー

cd cavity3

foamCleanTutorials #実行結果を消去

### 領域分割設定ファイルの編集例

## 演習課題(続き)

#### 格子生成設定ファイルの編集例

vi system/blockMeshDict

```
blocks
(
hex (0 1 2 3 4 5 6 7) (128 128 1) simpleGrading (1 1 1)
);
```

#### 実行制御の設定ファイルの編集例

| vi system/controlDict                                 |                      |                                    |  |  |
|-------------------------------------------------------|----------------------|------------------------------------|--|--|
| endTime                                               | 0.505;               | //解析の終了時刻 [s]                      |  |  |
| deltaT                                                | 0.005;               | //時間刻み [s]                         |  |  |
| writeControl                                          | <pre>timeStep;</pre> | //解析結果書き出しの決定法                     |  |  |
| writeInterval                                         | 1000;                | //書き出す間隔(1000time step=5s毎, 出力しない) |  |  |
| <mark>定常までの解析では時間がかかるので,ベンチマークテストでは1回目の時間ステップか</mark> |                      |                                    |  |  |
| ら101回目の時間ステップ(0.505[s])までの100時間ステップでの実行時間を比較する.       |                      |                                    |  |  |
| また,結果ファイルの書き出しも行わない.                                  |                      |                                    |  |  |

## 演習課題(続き)

#### MPI並列ジョブファイルの編集例

vi ofp3sol-par.sh

#PJM -L node=1 #PJM --mpi proc=64

ノード数(最大16)とMPIプロセス数を適宜変更する

## 手動での解析ジョブ実行 (pjstatでジョブの完了確認後,次の行に進む→面倒)

pjsub ofp0mesh.sh
pjsub ofp1sol.sh
pjsub ofp2de.sh
pjsub ofp3sol-n64.sh

#### 今回は実行しない

## 長いジョブを続けて実行するには以下のように、ステップジョブ実行するほうが便利

pjsub --step ofp0mesh.sh #出力: [INFO] PJM 0000 pjsub Job 1234567\_0 submitted.

pjsub --step --sparam jid=1234567 ofp1sol.sh #jid=ジョブID.\_0(サブジョブID)は不要

pjsub --step --sparam jid=1234567 ofp2de.sh

pjsub --step --sparam jid=1234567 ofp3sol-n64.sh

今回は実行しない

### 上記を自動的に実行するスクリプトAllrun.batchで実行

./Allrun.batch ofp[0-3]\*.sh #引数に実行したいジョブ名を順番に並べる
 pjstat -E #-Eオプションステップジョブ内のサブジョブを展開
 ../bin/averageExecutionTime.sh #完了後.実行時間を算出し、スピードアップ率を求める

# プロファイラVTuneの基礎的使い方

- プロファイラにより,計算負荷が高い部分(ホットスポット)の計算時間の割合など, 計算効率改善のためのおおまかなデータを,ソースの改変無しに取得可能
- ソースレベルの詳細プロファイリングには、再ビルドやソース改変が必要

more ofp5sol-vtune.sh

```
ofp5sol-vtune.sh (逐次実行ジョブ用スクリプト,赤字がVTune用追加分)
module load vtune
                       # VTuneのmoduleをload
# ソルバ実行のプロファイリング
# amplxe-cl : CUI版のVTuneコマンド
# -c advanced-hotspots : ホットスポットの情報を収集
# -r 保存ディレクトリ(既に存在しているとエラー)
amplxe-cl -c advanced-hotspots \
-r vtune.$PJM_JOBNAME.${PJM_SUBJOBID:-$PJM_JOBID} \
numactl -p1 \
icoFoam >& \
log.icoFoam.$PJM_JOBNAME.${PJM_SUBJOBID:-$PJM_JOBID}
VTuneのデータ保存ディレクトリ名は任意だが、既に存在しているとVTuneの起動時にエ
ラーとなるので、ユニークになるように、バッチジョブ名とジョブIDを付加している
```

# プロファイラVTuneのMPI並列実行

```
more ofp6sol-par-vtune.sh
ofp6sol-par-vtune.sh (並列実行ジョブ用スクリプト,赤字がVTune追加分)
#PJM -L node=1
#PJM --mpi proc=64
module load vtune
                             # VTuneのmoduleをload
source /usr/local/bin/mpi_core_setting.sh # MPIプロセスのピニング
                           # Intel MPIのDEBUG情報レベル
export I MPI DEBUG=5
# 並列ソルバ実行のプロファイリング
# amplxe-cl : CUI版のVTuneコマンド
# -c advanced-hotspots : ホットスポットの情報を収集
# -r 保存ディレクトリ:収集MPIランク範囲
mpiexec.hydra -n $PJM_MPI_PROC \
-gtool "amplxe-cl -c advanced-hotspots \
-r vtune.$PJM_JOBNAME.${PJM_SUBJOBID:-$PJM_JOBID}:0" \
numactl -p1 \
icoFoam -parallel >& \
```

log.icoFoam.\$PJM\_JOBNAME.\${PJM\_SUBJOBID:-\$PJM\_JOBID}

# プロファイラVTune付き実行

## プロファイラ付きでジョブ実行

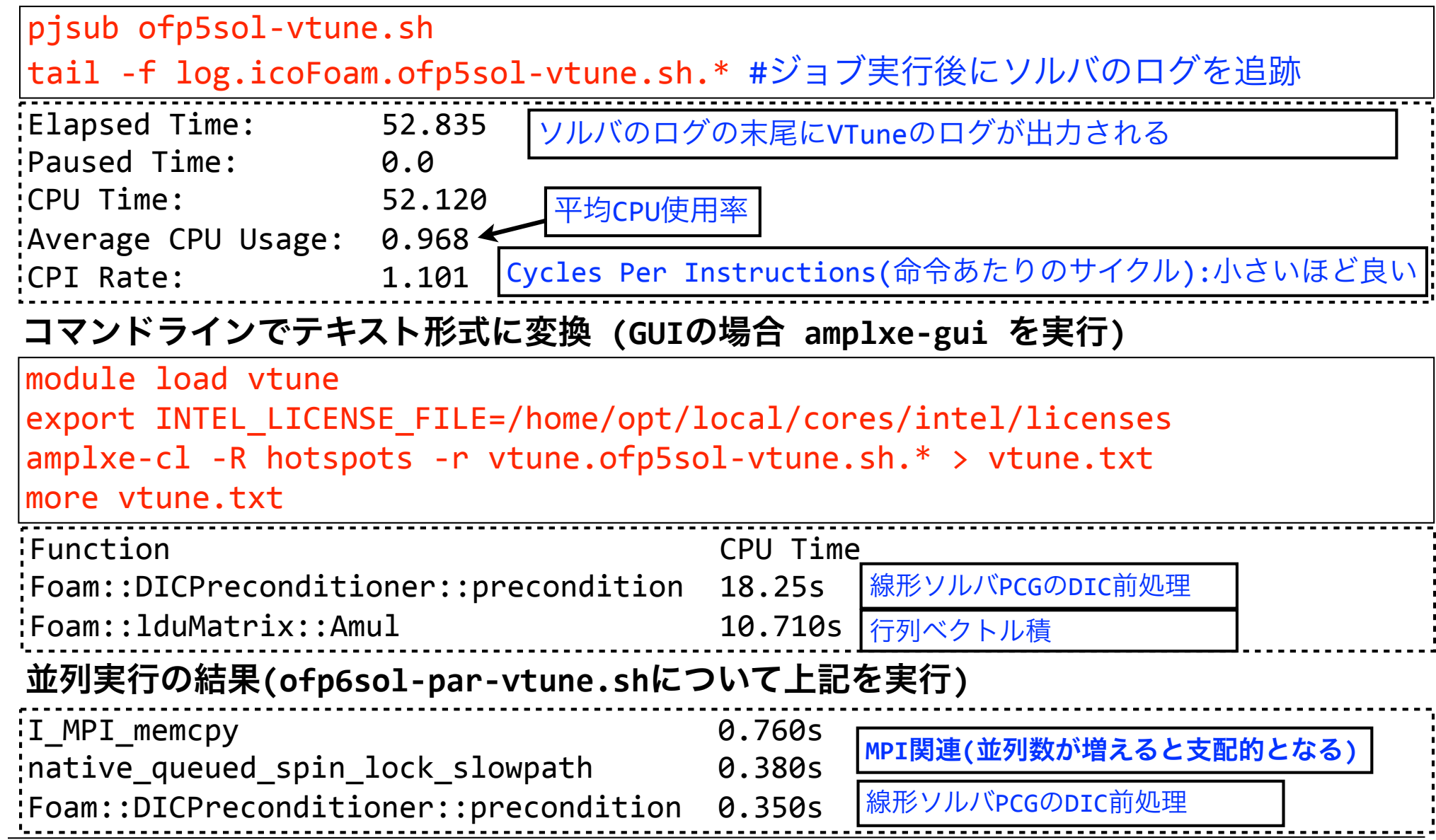

東京大学情報基盤センタースーパーコンピュータシステムお試しアカウント付き並列プログラミング講習会「OpenFOAM入門」

# snappyHexMeshによる格子生成基礎

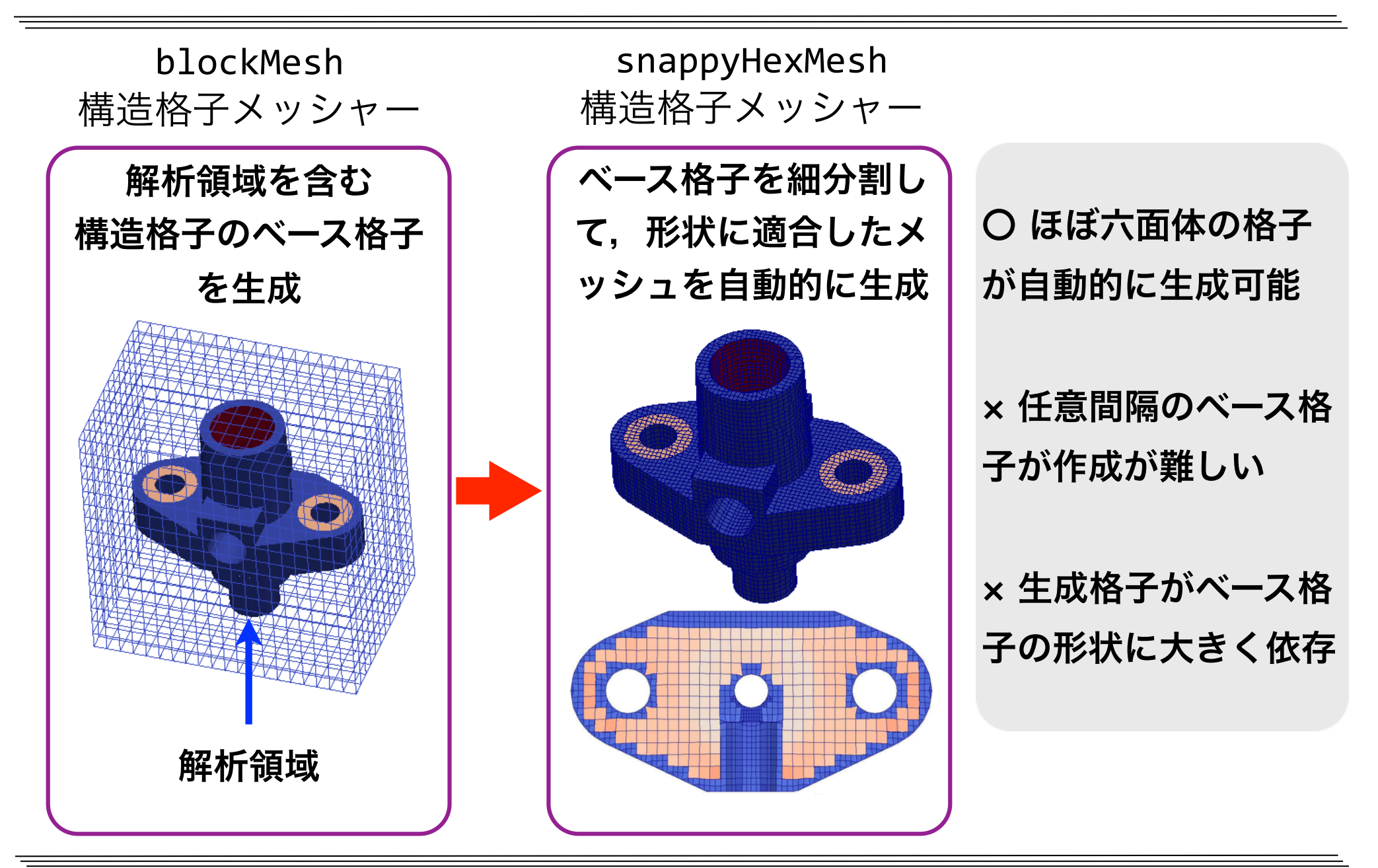

# snappyHexMeshによるflange格子生成

snappyHexMeshを用いて、フランジのCADデータ(STL形式)からフラ

ンジ内部の熱伝導解析用格子を作成するチュートリアル

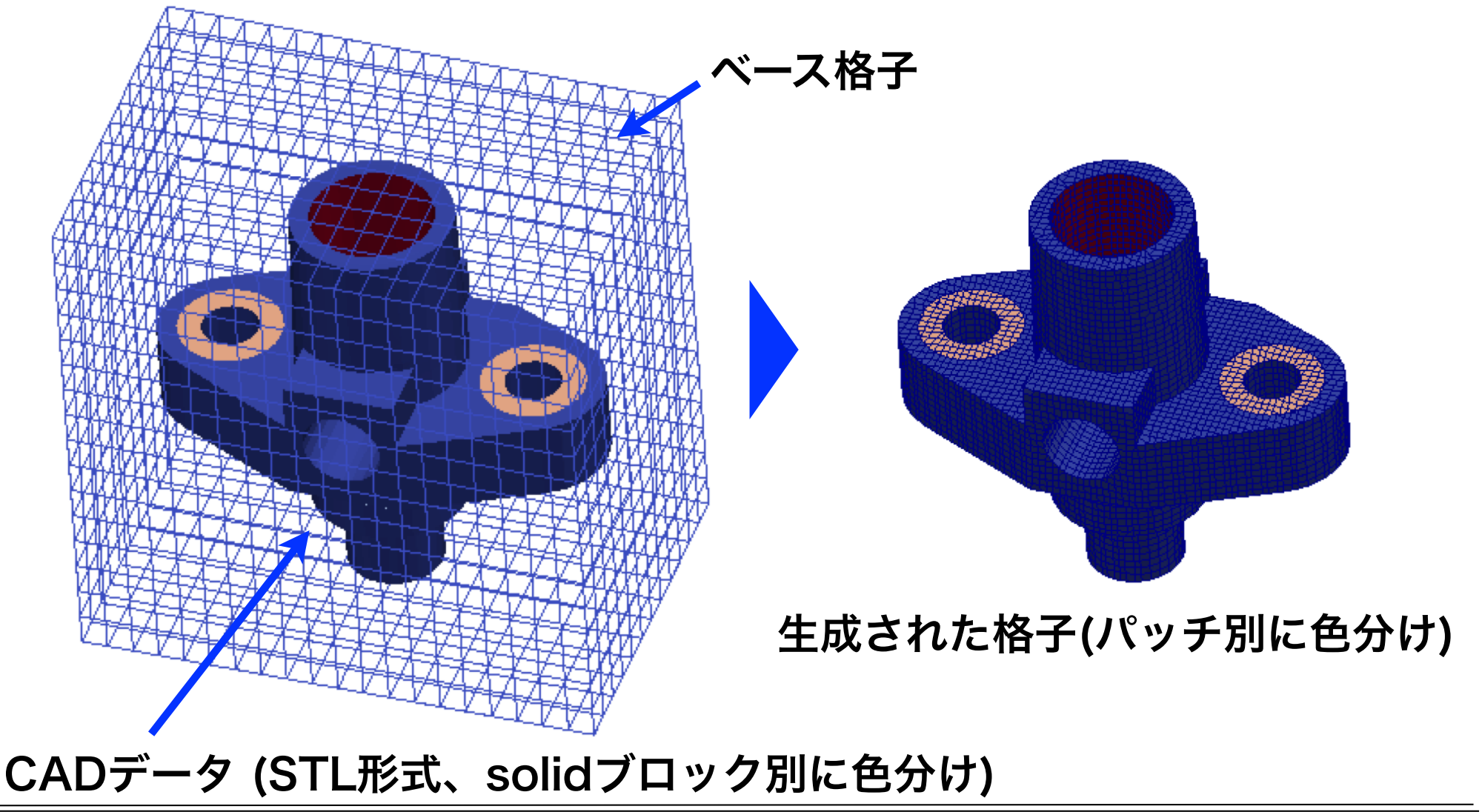

# snappyHexMeshDict概要

```
system/snappyHexMeshDict
castellatedMesh true; //階段状格子
              true; //境界適合する
snap
              false; //レイヤ付加しない
addLayers
geometry
   flange.stl //フランジCADファイル (constant/triSurface下)
       type triSurfaceMesh; //三角分割表面メッシュ
       name flange; //geometry名前
   (略)
```

# snappyHexMeshDict概要(続き)

#### system/snappyHexMeshDict

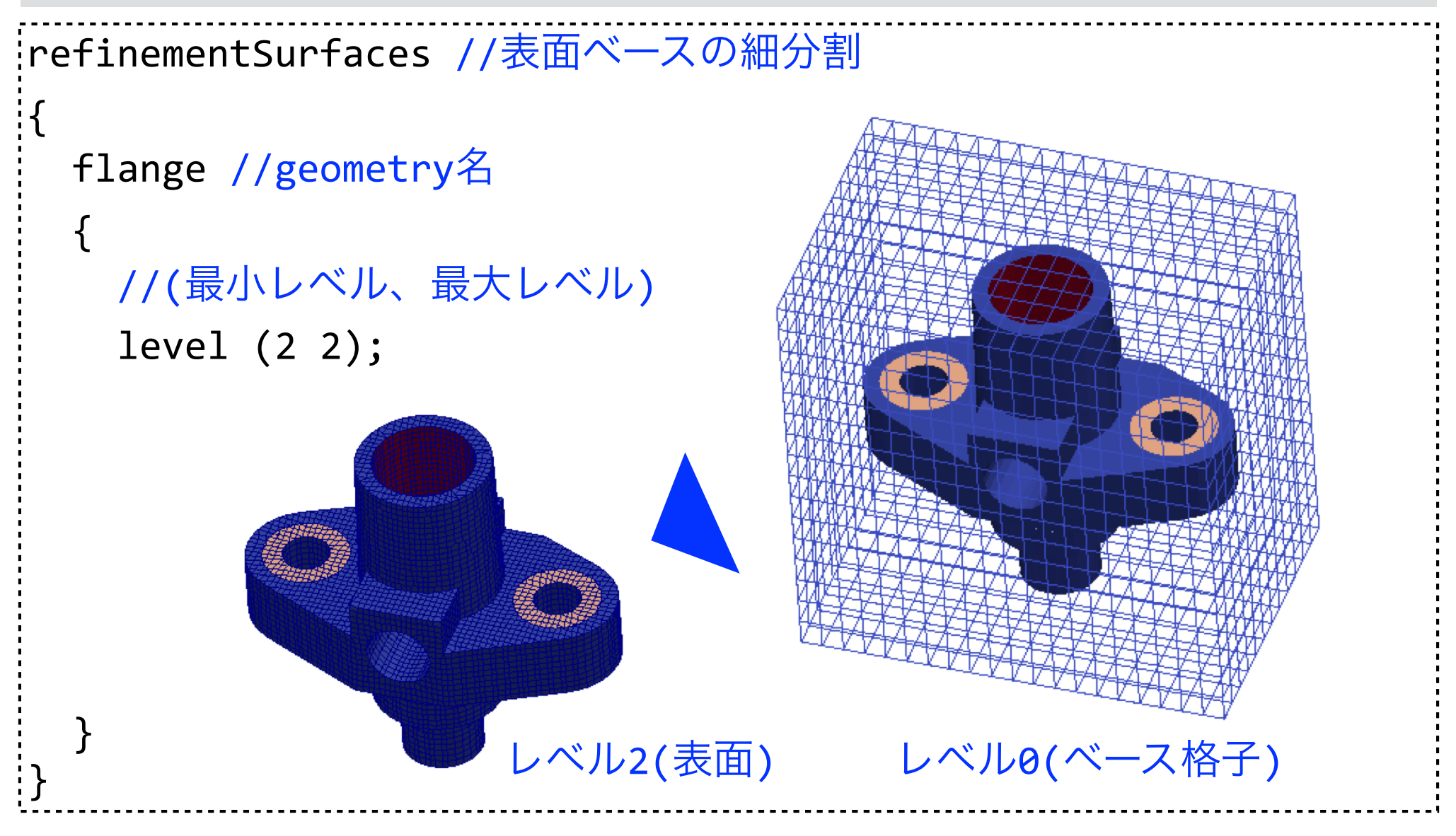

# チュートリアル実行用ジョブスクリプト

#### foamRunTutorials.sh

```
#!/bin/bash
                        チュートリアルケースの並列数は最大で20程度なので,L2キャッ
#PJM -L rscgrp=lecture-flat
                        シュを専有できるノードあたりの最大プロセス数33を設定。
#PJM -L node=1
                        チュートリアルケースによって、並列数は異なり、非並列のケー
#PJM --mpi proc=33
#PJM -L elapse=0:15:00
                        スも多いが、上記で確保したプロセス数以下の並列数ならば動作
#PJM -g gt00
                         する
#PJM -S
                             # 標準で有効なmoduleをpurgeで全てunload
module purge
module load gcc/4.8.5
                             # Gcc-4.8.5のmoduleをload
module load openfoam/4.1
                             # OpenFOAM-4.1のmoduleをload
source $WM_PROJECT_DIR/etc/bashrc # OpenFOAMの環境設定
source /usr/local/bin/mpi_core_setting.sh # MPIプロセスのピニング
                             # Intel MPIのDEBUG情報レベル
export I MPI DEBUG=5
                               foamRunTutorialsコマンドでチュートリアルを実行.
# tutorialケースの実行
foamRunTutorials >& log.$PJM_JOBNAME.${PJM_SUBJOBID:-$PJM_JOBID}
foamRunTutorialsは、チュートリアルのディレクトリにAllrunスクリプトがあれば、それを実行し、なけ
れば, blockMeshとsystem/controlDictで定義されたapplicationを実行する
```

# <u>flangeチュートリアルの実行と格子可視化</u>

cd ~/lec-cavity
cp -r \$FOAM\_TUTORIALS/mesh/snappyHexMesh/flange .

cd flange

cp ../foamRunTutorials.sh ./

pjsub foamRunTutorials.sh

tail -f log.\*

ジョブが開始されたら,チュートリアルのログ (通常log.アプリケーション名)を追跡する

解析結果の転送(別端末で実行)

rsync -auv txxxxx@ofp.jcahpc.jp:lec-cavity/ ~/lec-cavity/ cd ~/lec-cavity/flange/ touch pv.foam

## ParaViewで可視化

- 1. File/Open *flange/pv.foam*→OK
- 2. Mesh Regions *select*→Apply
- 3. Filters/Extract Block/Block Indices/ patches

select→Apply (全FileterはAlphabeticalにある)

- 4. Filters/Feature Edges→Apply→Coloring/Solid Color
- 5. Pipeline browser/ExtractBlock1 *hidden, pv*.foam *select*
- 6. Filters/Slice/Z Normal→Show Plane,Triangulate the slice *uncheck*, Crinkle slice *check*→Apply
- 7. Representation/Surface With Edges→ Coloring/Solid Color
- 8. File/Disconnect

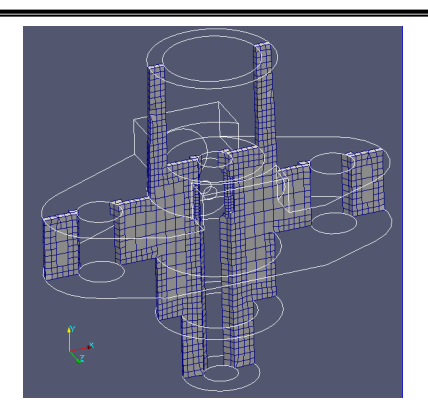

特徴線(Feature edegs) フィルターは内部 (internalMesh)に適用 できないので, Extract Blockフィルターで internalMesh以外の pachesのみ抽出する

## その他のチュートリアルの実行

| DNS              | 直接数値シミュレーション     |                                                   |
|------------------|------------------|---------------------------------------------------|
| basic            | 基礎的なCFDコード       |                                                   |
| combustion       | 燃焼               | カテゴリ別に多数のチュートリアルがある.                              |
| compressible     | 圧縮性流れ            | でのカテゴリ,ケース名,以下のサイトの情                              |
| discreteMethods  | 離散要素法            | 報等を参考に,実行したいケースを選ぶ                                |
| electromagnetics | 電磁流体             |                                                   |
| finiteArea       | 有限面積法            | [XSIM] XSim OpenFOAM 付属チュートリアル一覧                  |
| financial        | 金融工学             | <pre>( https://www.xsim.info/articles/</pre>      |
| heatTransfer     | 熱輸送              | <pre>OpenFOAM/Tutorials.html )</pre>              |
| incompressible   | 非圧縮性流れ           | [OFT] オープンCAE勉強会@関西OpenFOAMチュート                   |
| mesh             | 格子生成             | リアルドキュメント作成プロジェクト( <u>https://</u>                |
| multiphase       | 多層流              | <pre>sites.google.com/site/freshtamanegi/ )</pre> |
| lagrangian       | ラグランジアン粒子追跡      |                                                   |
| resources        | 形状データ等の共用リソース置き場 |                                                   |
| stressAnalysis   | 固体応力解析           |                                                   |

# チュートリアルの実行例

### チュートリアルケースのコピー

cd ~/lec-cavity

cp -r \$FOAM\_TUTORIALS/incompressible/simpleFoam/motorBike ./

#### motorBikeケースに移動

cd motorBike

### チュートリアル実行用ジョブスクリプトのコピーと設定変更

cp ../foamRunTutorials.sh ./

#並列数を変更するには、例えばsystem/decomposeParDictで並列数を32, methodをscotchに

### ジョブの投入・ジョブ確認

pjsub foamRunTutorials.sh
pjstat

### ログ確認 (ジョブの実行開始後に行う)

tail -f log.\* Ctrl-C tail -f log.\* Endが出てログの更新が止まったら、Ctrl-Cを押して、またtailを実行. ソルバのログ log.simpleFoam が出てくるまで何度か繰り返す

再実行する場合には以下のように初期化してから再実行を行う(今回は実行しない)

foamCleanTutorials

# チュートリアルの実行例(続き)

## チュートリアルの実行結果の転送<mark>(別端末で実行)</mark>

#↑(カーソル上)を押して前のコマンドを呼び出し、並列計算結果のprocessor\*ディレ

クトリを除外するため、--exclude=processor\*を追加して実行

rsync -auv txxxxx@ofp.jcahpc.jp:lecture/ ~/lec-cavity/ --exclude=processor\*

### 解析実行時に生成された可視化データを表示する(この場合, pv.foam の作成は不要)

```
1. File/Open → motorbike/postProcessing/
cuttingPlane/500/U_yNormal.vtk → OK →
Apply → カメラ操作
2. Coloring/ · U
3. File/Open → ../../sets/streamLines/500/
track0_U.vtk \rightarrow OK \rightarrow Apply
4. Coloring/ · U
5.File/Open → ../..//sets/streamLines/500/
trackO_U.vtk \rightarrow OK \rightarrow Apply
6.File/Open → postProcessing/sets/
wallBoundedStreamLines/500/
track0\_U\_UNear.vtk \rightarrow OK \rightarrow Apply
```

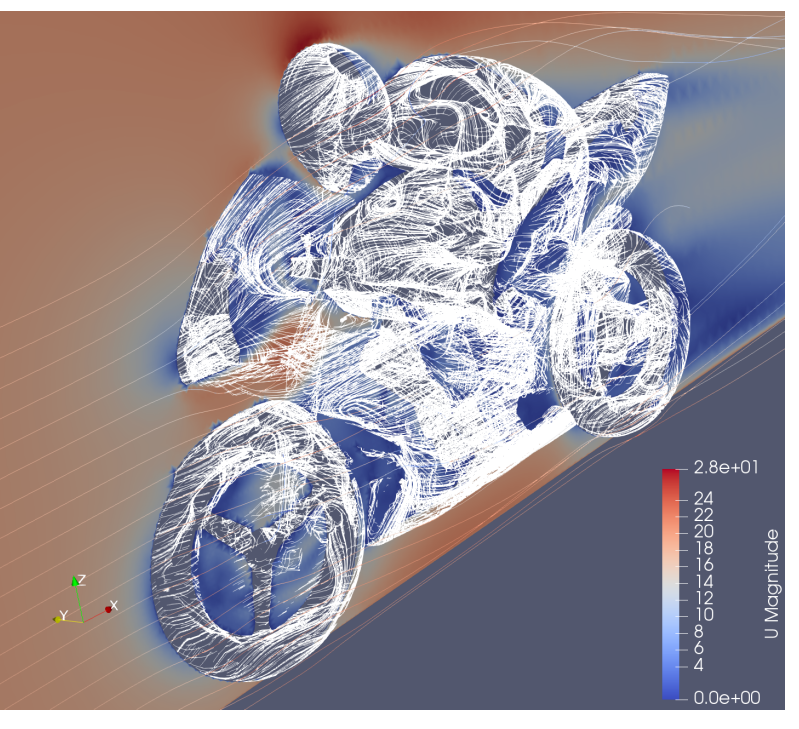